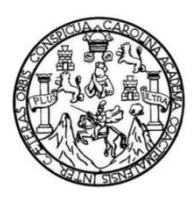

Universidad de San Carlos de Guatemala Facultad de Ingeniería Escuela de Ingeniería en Ciencias y Sistemas

# SISTEMA DE GESTIÓN Y AUTOMATIZACIÓN DEL PROCESO DE TESIS DE LA FACULTAD DE CIENCIAS MÉDICAS DE LA UNIVERSIDAD DE SAN CARLOS DE GUATEMALA

### Kevin Alexander García Jachac

Asesorado por Ing. Herman Igor Veliz Linarez

Guatemala, febrero 2023

UNIVERSIDAD DE SAN CARLOS DE GUATEMALA

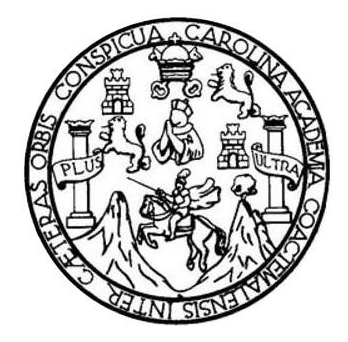

FACULTAD DE INGENIERÍA

## SISTEMA DE GESTIÓN Y AUTOMATIZACIÓN DEL PROCESO DE TESIS DE LA FACULTAD DE CIENCIAS MÉDICAS DE LA UNIVERSIDAD DE SAN CARLOS DE GUATEMALA

TRABAJO DE GRADUACIÓN

## PRESENTADO A LA JUNTA DIRECTIVA DE LA FACULTAD DE INGENIERÍA POR

## **KEVIN ALEXANDER GARCIA JACHAC**

ASESORADO POR ING. HERMAN IGOR VELIZ LINAREZ

AL CONFERÍRSELE EL TÍTULO DE

## INGENIERÍA EN CIENCIAS Y SISTEMAS

GUATEMALA, FEBRERO 2023

## UNIVERSIDAD DE SAN CARLOS DE GUATEMALA FACULTAD DE INGENIERÍA

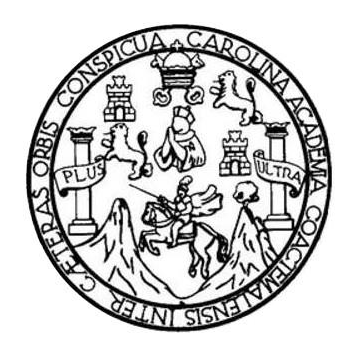

## NÓMINA DE JUNTA DIRECTIVA

| DECANA     | Inga. Aurelia Anabela Cordova Estrada   |
|------------|-----------------------------------------|
| VOCAL I    | Ing. José Francisco Gómez Rivera        |
| VOCAL II   | Ing. Mario Renato Escobedo Martinez     |
| VOCAL III  | Ing. José Milton De León Bran           |
| VOCAL IV   | Br. Kevin Vladimir Armando Cruz Lorente |
| VOCAL V    | Br. Fernando José Paz Gonzáles          |
| SECRETARIO | Ing. Hugo Humberto Rivera Pérez         |

## TRIBUNAL QUE PRACTICÓ EL EXAMEN GENERAL PRIVADO

| DECANA      | Inga. Aurelia Anabela Cordova Estrada            |
|-------------|--------------------------------------------------|
| EXAMINADORA | Inga. Floriza Felipa Ávila Pesquera de Medinilla |
| EXAMINADOR  | Ing. Sergio Leonel Gómez Bravo                   |
| EXAMINADOR  | Ing. Carlos Alfredo Azurdia Morales              |
| SECRETARIO  | Ing. Hugo Humberto Rivera Pérez                  |

# HONORABLE TRIBUNAL EXAMINADOR

En cumplimiento con los preceptos que establece la ley de la Universidad de San Carlos de Guatemala, presento a su consideración mi trabajo de graduación titulado:

## SISTEMA DE GESTIÓN Y AUTOMATIZACIÓN DEL PROCESO DE TESIS DE LA FACULTAD DE CIENCIAS MÉDICAS DE LA UNIVERSIDAD DE SAN CARLOS DE GUATEMALA

Tema que me fuera asignado por la Dirección de la Escuela de Ingeniería en Ciencias y Sistemas con fecha 24 de marzo de 2022.

Umkm

Kevin Alexander García Jachac

Universidad de San Carlos de Guatemala

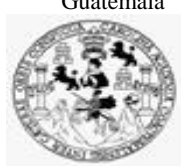

Facultad de Ingeniería Unidad de EPS

Guatemala, 04 de noviembre de 2022. REF.EPS.DOC.356.10.2022.

Ing. Oscar Argueta Hernández Director Unidad de EPS Facultad de Ingeniería Presente

Estimado Ingeniero Argueta Hernández:

Por este medio atentamente le informo que como Supervisora de la Práctica del Ejercicio Profesional Supervisado, (E.P.S) del estudiante universitario de la Carrera de Ingeniería en Ciencias y Sistemas, **Kevin Alexander Garcia Jachac, Registro Académico 201709155 y CUI 3006 55827 0101** procedí a revisar el informe final, cuyo título es ¡SISTEMA DE GESTIÓN Y AUTOMATIZACIÓN DEL PROCESO DE TESIS DE LA FACULTAD DE CIENCIAS MÉDICAS DE LA UNIVERSIDAD DE SAN CARLOS DE GUATEMALA.

En tal virtud, LO DOY POR APROBADO, solicitándole darle el trámite respectivo.

Sin otro particular, me es grato suscribirme.

Atentamente,

"Id y Enseñad a Todos"

Hornia Quil

Inga. Floriza Felipa Ávila Pesquera de Medinilla Supervisora de EPS Área de Ingeniería en Ciencias y Sistemas

FFAPdM/RA

Edificio de EPS, Facultad de Ingeniería, Ciudad Universitaria, zona 12. Teléfono directo: 2442-3509 Universidad de San Carlos de Guatemala

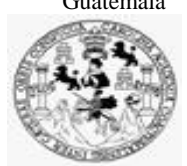

Facultad de Ingeniería Unidad de EPS

> Guatemala, 04 de noviembre de 2022. REF.EPS.D.366.11.2022.

Ing. Carlos Gustavo Alonzo Director Escuela de Ingeniería Ciencias y Sistemas Facultad de Ingeniería Presente

Estimado Ingeniero Alonzo:

Por este medio atentamente le envío el informe final correspondiente a la práctica del Ejercicio Profesional Supervisado, (E.P.S) titulado ¡SISTEMA DE GESTIÓN Y AUTOMATIZACIÓN DEL PROCESO DE TESIS DE LA FACULTAD DE CIENCIAS MÉDICAS DE LA UNIVERSIDAD DE SAN CARLOS DE GUATEMALA, que fue desarrollado por el estudiante universitario Kevin Alexander Garcia Jachac, Registro Académico 201709155 y CUI 3006 55827 0101 quien fue debidamente asesorado por el Ing. Herman Igor Veliz Linarez y supervisado por la Inga. Floriza Felipa Ávila Pesquera de Medinilla.

Por lo que habiendo cumplido con los objetivos y requisitos de ley del referido trabajo y existiendo la aprobación del mismo por parte del Asesor y la Supervisora de EPS, en mi calidad de Director apruebo su contenido solicitándole darle el trámite respectivo.

Sin otro particular, me es grato suscribirme.

Atentamente, "Id y Enseñad a Todos" DIRECCIÓN Ing. Oscar Argueta Hernández Director Unidad de EPS

/ra

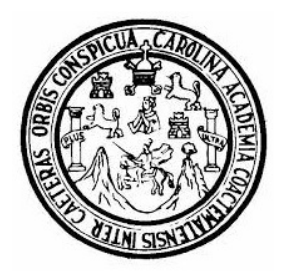

Universidad San Carlos de Guatemala Facultad de Ingeniería Escuela de Ingeniería en Ciencias y Sistemas

Guatemala 9 de noviembre de 2022

### Ingeniero Carlos Gustavo Alonzo Director de la Escuela de Ingeniería En Ciencias y Sistemas

Respetable Ingeniero Alonzo:

Por este medio hago de su conocimiento que he revisado el trabajo de graduación-EPS del estudiante KEVIN ALEXANDER GARCÍA JACHAC carné 201709155 y CUI 3006 55827 0101, titulado: "SISTEMA DE GESTIÓN Y AUTOMATIZACIÓN DEL PROCESO DE TESIS DE LA FACULTAD DE CIENCIAS MÉDICAS DE LA UNIVERSIDAD DE SAN CARLOS DE GUATEMALA" y a mi criterio el mismo cumple con los objetivos propuestos para su desarrollo, según el protocolo.

Al agradecer su atención a la presente, aprovecho la oportunidad para suscribirme,

Atentamente,

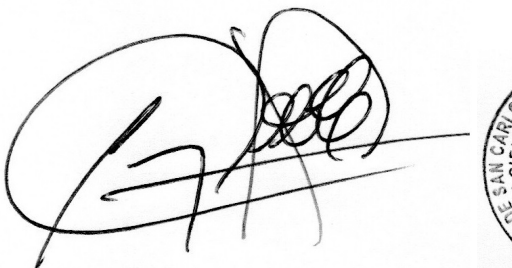

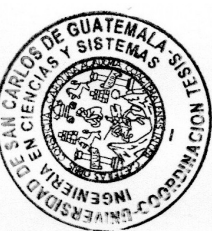

Ing. Carlos Alfredo Azurdia Coordinador de Privados y Revisión de Trabajos de Graduación

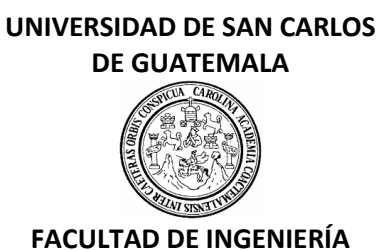

### LNG.DIRECTOR.038.EICCSS.2023

El Director de la Escuela de Ingeniería en Ciencias y Sistemas de la Facultad de Ingeniería de la Universidad de San Carlos de Guatemala, luego de conocer el dictamen del Asesor, el visto bueno del Coordinador de área y la aprobación del área de lingüística del trabajo de graduación titulado: **SISTEMA DE GESTIÓN Y AUTOMATIZACIÓN DEL PROCESO DE TESIS DE LA FACULTAD DE CIENCIAS MÉDICAS DE LA UNIVERSIDAD DE SAN CARLOS DE GUATEMALA**, presentado por: **Kevin Alexander García Jachac**, procedo con el Aval del mismo, ya que cumple con los requisitos normados por la Facultad de Ingeniería.

"ID Y ENSEÑAD A TODOS"

The second second

Ing. Carlos Gustavo Alonzo Director Escuela de Ingeniería en Giencias y Sistemas Director Escuela de Ingeniería en Ciencias y Sistemas

Guatemala, febrero de 2023

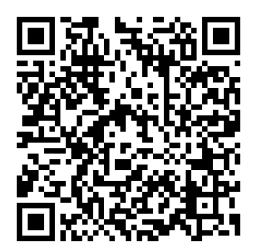

Ingeniería Civil, Ingeniería Mecánica Industrial, Ingeniería Química, Ingeniería Mecánica Eléctrica, -Escuela de Ciencias, Regional de Ingeniería Sanitaria y Recursos Hidráulicos (ERIS), Maestría en Sistemas Mención construcción y Mención Ingeniería Vial. Carreras: Ingeniería Mecánica, Ingeniería Electrónica, Ingeniería en Ciencias y Sistemas, Licenciatura en Matemática, Licenciatura en Física. Centros: de Estudios Superiores de Energía y Minas (CESEM). Guatemala, Ciudad Universitaria, Zona 12, Guatemala, Centroamérica.

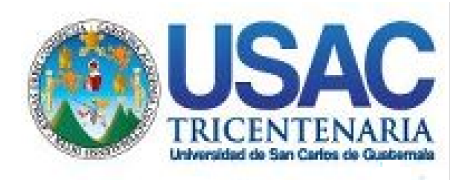

Decanato Facultad de Ingeniería 24189101-24189102 secretariadecanato@ingenieria.usac.edu.gt

LNG.DECANATO.OI.200.2023

La Decana de la Facultad de Ingeniería de la Universidad de San Carlos de Guatemala, luego de conocer la aprobación por parte del Director de la Escuela de Ingeniería en Ciencias y Sistemas, al de Graduación titulado SISTEMA DE GESTIÓN Y Trabajo AUTOMATIZACIÓN DEL PROCESO DE TESIS DE LA FACULTAD DE CIENCIAS MÉDICAS DE LA UNIVERSIDAD DE SAN CARLOS DE GUATEMALA, presentado por: Kevin Alexander García Jachac, después haber culminado revisiones Aprevias de las baio la Tas J. correspondientes, responsabilidad instancias autoriza de la impresión del mismo.

**IMPRÍMASE**:

UNVERSIDAD DE SAN CARLOS DE GUATEMAL DECANA FACULTAD DE INGENIERÍA Inga. Aurella Anabela Cordova Estrac

Decana

Guatemala, febrero de 2023

### AACE/gaoc

Escuelas: Ingeniería Civil, Ingeniería Mecánica Industrial, Ingeniería Química, Ingeniería Mecánica Eléctrica, - Escuela de Ciencias, Regional de Ingeniería Sanitaria y Recursos Hidráulicos (ERIS). Post-Grado Maestría en Sistemas Mención Ingeniería Vial. Carreras: Ingeniería Mecánica, Ingeniería Electrónica, Ingeniería en Ciencias y Sistemas. Licenciatura en Matemática. Licenciatura en Física. Centro de Estudios Superiores de Energía y Minas (CESEM). Guatemala, Ciudad Universitaria, Zona 12. Guatemala, Centroamérica.

# ACTO QUE DEDICO A:

| Dios       | Por darme salud, vida, energía, sustento y sabiduría.                                                |
|------------|----------------------------------------------------------------------------------------------------|
| Mis padres | Carlos García y Maribel Jachac, por darme amor,<br>educación, disciplina y apoyo durante la carrera. |
| Mi hermano | Diego García, por apoyarme y darme ánimo en todos mis años de estudio.                               |
| Mi abuelo  | Víctor Jachac, por sus enseñanzas y amor (q. e. p. d.).                                              |
| Mi abuela  | Estela Chet, por sus consejos, enseñanzas, regaños, apoyo y todo el amor. (q. e. p. d.).             |

## AGRADECIMIENTOS A:

| Universidad de    | San | Por brindarme la oportunidad de estudiar una                                                             |
|-------------------|-----|----------------------------------------------------------------------------------------------------|
| Carlos de Guatema | ala | carrera universitaria.                                                                                   |
| Mis amigos        |     | Alan Morataya, Ronald Romero, Marco Reyes y<br>Cesar Reyes por su apoyo y amistad durante la<br>carrera. |
| Dr. Magdiel Oliva |     | Por el interés y apoyo en la elaboración del proyecto.                                                   |
| Ing. Igor Veliz   |     | Por su orientación y apoyo durante el desarrollo del sistema.                                            |
| Familia Jachac    |     | Tíos, tías y primos por su incondicional apoyo y múltiples consejos dados.                               |

# ÍNDICE GENERAL

| ÍNDIC | CE DE ILI | JSTRACIC  | NES           | V                                  |
|-------|-----------|-----------|---------------|------------------------------------|
| LIST  | A DE SÍM  | BOLOS     |               | IX                                 |
| GLOS  | SARIO     |           |               | XI                                 |
| RESL  | JMEN      |           |               |                                    |
| OBJE  | TIVOS     |           |               | XVII                               |
| INTR  | ODUCCI    | ÓN        |               | XIX                                |
|       |           |           |               |                                    |
| 1.    | FASE D    | E INVEST  | IGACIÓN       | 1                                  |
|       | 1.1.      | Antecede  | entes de la i | nstuitución1                       |
|       |           | 1.1.1.    | Reseña hi     | stórica1                           |
|       |           | 1.1.2.    | Misión        |                                    |
|       |           | 1.1.3.    | Visión        |                                    |
|       |           | 1.1.4.    | Valores       |                                    |
|       | 1.2.      | Descripci | ión de las ne | ecesidades 3                       |
|       |           |           |               |                                    |
| 2.    | FASE T    | ÉCNICO F  | ROFESION      | IAL5                               |
|       | 2.1.      | Descripci | ión del proy  | ecto5                              |
|       | 2.2.      | Investiga | ción prelimi  | nar para la solución del proyecto5 |
|       | 2.3.      | Presenta  | ción de la s  | olución del proyecto6              |
|       |           | 2.3.1.    | Iniciar ses   | ión 8                              |
|       |           | 2.3.2.    | Recupera      | ción de contraseña10               |
|       |           | 2.3.3.    | Módulo de     | e administrador 11                 |
|       |           |           | 2.3.3.1.      | Registro de usuarios11             |
|       |           |           | 2.3.3.2.      | Registro de grupos 14              |
|       |           |           | 2.3.3.3.      | Asignación de asesor15             |

|        |            | 2.3.3.4.      | Listado de proyectos activos      | . 17 |
|--------|------------|---------------|-----------------------------------|------|
|        | 2.3.4.     | Módulo as     | esor                              | . 18 |
|        |            | 2.3.4.1.      | Lista de tareas                   | . 18 |
|        |            | 2.3.4.2.      | Creación de asignaciones o nuevas |      |
|        |            |               | tareas                            | . 19 |
|        |            | 2.3.4.3.      | Creación de tareas                | . 23 |
|        | 2.3.5.     | Módulo es     | tudiante                          | . 24 |
|        |            | 2.3.5.1.      | Solicitud de inscripción          | . 24 |
|        |            | 2.3.5.2.      | Listado de tareas                 | . 25 |
|        |            | 2.3.5.3.      | Información de la tarea y entrega | . 26 |
|        |            | 2.3.5.4.      | Tarea entregada                   | . 28 |
|        | 2.3.6.     | Datos pers    | sonales                           | . 29 |
| 2.4.   | Descripci  | ión técnica c | lel proyecto                      | . 32 |
|        | 2.4.1.     | Diagrama      | de casos de uso                   | . 32 |
|        |            | 2.4.1.1.      | Rol de administrador              | . 32 |
|        |            | 2.4.1.2.      | Rol de asesor                     | . 38 |
|        |            | 2.4.1.3.      | Rol estudiante                    | . 46 |
| 2.5.   | Costos d   | el proyecto.  |                                   | . 53 |
| 2.6.   | Beneficio  | s del proyec  | to                                | . 54 |
|        |            |               |                                   |      |
| FASE E | NSEÑANZ    | A APREND      | IJAZE                             | . 57 |
| 3.1.   | Capacita   | ción propues  | sta                               | . 57 |
|        | 3.1.1.     | Pruebas fu    | incionales de usuario             | . 57 |
|        |            | 3.1.1.1.      | Primera capacitación 14 de julio  | . 57 |
|        |            | 3.1.1.2.      | Segunda capacitación 25 de julio  | . 58 |
| 3.2.   | Material e | elaborado     |                                   | . 58 |

3.

| CONCLUSIONES    | 61 |
|-----------------|----|
| RECOMENDACIONES | 63 |
| BIBLIOGRAFÍA    | 65 |
| APÉNDICES       | 67 |

IV

# ÍNDICE DE ILUSTRACIONES

## FIGURAS

| 1.  | Arquitectura de ambiente de pruebas7          |
|-----|-----------------------------------------------|
| 2.  | Pantalla inicial del sistema8                 |
| 3.  | Pantalla de inicio de sesión9                 |
| 4.  | Pantalla de recuperación de contraseña10      |
| 5.  | Pantalla de registro de profesores12          |
| 6.  | Pantalla de registro de estudiantes13         |
| 7.  | Pantalla de registro de grupos14              |
| 8.  | Pantalla de asignación de asesores15          |
| 9.  | Pantalla de elección de asesor 16             |
| 10. | Pantalla de tabla de proyectos activos17      |
| 11. | Pantalla de lista de tareas 18                |
| 12. | Información del proyecto 19                   |
| 13. | Información del grupo20                       |
| 14. | Estado del proyecto20                         |
| 15. | Listado de tareas 21                          |
| 16. | Modificación de estado de proyecto21          |
| 17. | Pantalla de asignación de tareas 22           |
| 18. | Pantalla de creación de tareas23              |
| 19. | Pantalla solicitud inscripción grupo24        |
| 20. | Pantalla de listado de tareas de estudiante25 |
| 21. | Descripción de asignación                     |
| 22. | Entrega de archivo de proyecto27              |
| 23. | Archivos adicionales27                        |

| 24. | Pantalla de tarea entregada             | 28 |
|-----|-----------------------------------------|----|
| 25. | Pantalla de datos personales estudiante | 30 |
| 26. | Pantalla de datos personales asesor     | 31 |
| 27. | Caso de uso administrador               | 33 |
| 28. | Caso de uso asesor                      | 40 |
| 29. | Caso de uso estudiante                  | 48 |

## TABLAS

| Ι.     | Tecnologías                                            | 6  |
|--------|--------------------------------------------------------|----|
| II.    | Caso de uso: búsqueda por filtro en tablas             | 34 |
| III.   | Caso de uso: crear usuarios con rol de asesor          | 34 |
| IV.    | Caso de uso: crear usuarios con rol de estudiante      | 35 |
| V.     | Caso de uso: inicio de sesión de usuario administrador | 35 |
| VI.    | Caso de uso: registrar grupo                           | 36 |
| VII.   | Caso de uso: aprobar solicitud de inscripción de grupo | 36 |
| VIII.  | Caso de uso: asignación de un proyecto a un asesor     | 37 |
| IX.    | Caso de uso: ver proyectos aprobados                   | 37 |
| Х.     | Caso de uso: cambio de contraseña                      | 38 |
| XI.    | Caso de uso: búsqueda por filtro en tablas             | 41 |
| XII.   | Caso de uso: ver trabajos asignados                    | 41 |
| XIII.  | Caso de uso: modificar el estado del proyecto          | 42 |
| XIV.   | Caso de uso: inicio de sesión de usuario asesor        | 42 |
| XV.    | Caso de uso: cambio de contraseña                      | 43 |
| XVI.   | Caso de uso: análisis de plagio                        | 43 |
| XVII.  | Caso de uso: crear nueva tarea                         | 44 |
| XVIII. | Caso de uso: carga de documentos                       | 44 |
| XIX.   | Caso de uso: visualizar entrega grupos                 | 45 |
| XX.    | Caso de uso: retroalimentación tarea                   | 45 |

| XXI.    | Caso de uso: enviar documento al administrador      |    |
|---------|-----------------------------------------------------|----|
| XXII.   | Caso de uso: solicitud inscripción proyecto         |    |
| XXIII.  | Caso de uso: visualización de tareas asignadas      |    |
| XXIV.   | Caso de uso: realizar entrega del proyecto          | 50 |
| XXV.    | Caso de uso: inicio de sesión de usuario estudiante | 50 |
| XXVI.   | Caso de uso: cambio de contraseña                   | 51 |
| XXVII.  | Caso de uso: ver datos personales                   | 51 |
| XXVIII. | Caso de uso: modificar datos personales             |    |
| XXIX.   | Caso de uso: carga de documentos                    |    |
| XXX.    | Caso de uso: visualizar retroalimentación           | 53 |
| XXXI.   | Costos del proyecto                                 | 53 |

VIII

# LISTA DE SÍMBOLOS

## Símbolo

Significado

| Q | Quetzal |
|---|---------|
|   |         |

GB Gigabyte

MB Megabyte

Х

### **GLOSARIO**

- AngularEs un framework gratuito y de código abierto, que es<br/>basado en el lenguaje TypeScript, el cual permite<br/>crear aplicaciones web mediante lenguajes como<br/>HTML, CSS, TypeScript.
- **Backend** Parte del sistema que procesará la información enviada por los usuarios para posteriormente ser almacenada dentro de la base de datos y enviar una respuesta al usuario.
- BranchVersión alterna de código, en el cual se puede crear<br/>una nueva versión de este.
- DashboardPantalla que permite ver de manera visual un conjunto<br/>de datos. El término puede ser utilizado para nombrar<br/>una pantalla de registro o presentación de datos, o se<br/>puede usar para nombrar una pantalla que presenta<br/>un conjunto de gráficos que permite un mejor análisis<br/>de la información.
- **DevOps** Combina el desarrollo y las operaciones para aumentar la eficiencia, la velocidad y la seguridad del desarrollo y la entrega de *software* en comparación con los procesos tradicionales.

| Docker | Virtualización a nivel de sistema operativo, el cual |
|--------|------------------------------------------------------|
|        | permite generar paquetes de menor tamaño que la      |
|        | virtualización normal, y que se le llaman            |
|        | contenedores.                                        |

- FrameworkEstructura previa de paquetes y funcionalidades que<br/>permiten el desarrollo eficiente de un sistema.
- FrontendCapa de la arquitectura del sistema, la cual interactúa<br/>con el usuario. Permite mostrar toda la capa de<br/>programación por medio del navegador web.
- Git Software que permite el control de las diferentes versiones de código que se desarrollan dentro de un proyecto, cuando el mismo tiene una gran cantidad de archivos de código. La principal ventaja de esta herramienta es que es de código libre, lo cual permite controlar los proyectos de manera gratuita.
- Gitflow Modelo de flujo de trabajo utilizada para el desarrollo de un proyecto. Es una estrategia que permite tener organizadas las ramas/*branch* que se crean dentro de la herramienta de versionamiento de código.
- Google Cloud Conjunto de servicios de la nube que se ejecutan dentro de la infraestructura de Google. Es una plataforma que ofrece más de 90 servicios en la nube.

- JavaScript Lenguaje de programación que permite crear funciones para páginas web. Este lenguaje permite dar dinamismo para una página web si se integra con el *frontend*, pero también desarrollar funcionalidades de procesamiento y conexión con bases de datos si se integra con el *backend*.
- Loguear Acción de registrar, ingresar o de iniciar sesión dentro del sistema.
- MariaDB Es un sistema de administración de base de datos, el cual es de código libre, y es un remplazo directo y compatible con MySQL. Fue creado como una bifurcación de software de MySQL por desarrolladores que jugaron un papel clave en la construcción de la base de datos original.
- NodeJS Es un entorno multiplataforma de código abierto que permite desarrollar aplicaciones de red y del lado del *backend*. Proporciona una gran cantidad de módulos de JavaScript que simplifican en gran medida el desarrollo de aplicaciones web utilizando Node.js, así como la conexión con otros sistemas o bases de datos.

XIV

### RESUMEN

Actualmente el proceso de aprobación de tesis para los alumnos de la Facultad de Ciencias Médicas cuenta con ciertas dificultades para centralizar las diferentes fases de aprobación de tesis, en donde actualmente, de manera oficial, se debería hacer uso de la plataforma Moodle, pero debido a ciertas dificultades, algunos asesores deciden realizar uso de otras plataformas.

Algunos asesores se han dado cuenta de la dificultad que se tiene en la entrega de los archivos correspondientes a los diferentes trabajos de graduación, debido a la restricción del tamaño de los archivos a cargar, ya que como estos cuentan con imágenes y una gran cantidad de páginas, la plataforma Moodle no les permite subirlos, por lo que hacen uso de otras plataformas.

Al realizar el cambio de los estados se tienen problemas, ya que no les llega algún tipo de notificación a los alumnos, por lo que en algunas ocasiones se enteran de manera atrasada sobre la retroalimentación sobre los archivos entregados.

Por último, se necesita presentar un conjunto de reportes que permitan tomar decisiones a los asesores sobre los procesos de entrega de los diferentes grupos creados.

XV

XVI

## **OBJETIVOS**

### General

Centralizar y automatizar el proceso de revisión y aprobación de tesis para los estudiantes de la Escuela de Ciencias Médicas, Universidad de San Carlos de Guatemala.

### Específicos

- 1. Crear los roles respectivos para la correcta asignación de las tareas correspondientes a las diferentes fases de la aprobación de la tesis.
- Generación de diferentes gráficas y reportes que permitan obtener un mejor entendimiento sobre el estado actual del proceso de aprobación de tesis para los diferentes estudiantes.
- 3. Asegurar la integridad de los datos, así como la consistencia.
- 4. Control y generación de estadísticas relacionadas con plagio de los trabajos realizados.

### **INTRODUCCIÓN**

El presente informe busca documentar las diferentes fases y módulos que tiene el *software* diseñado para la Facultad de Ciencias Médicas, de la Universidad de San Carlos de Guatemala.

El trabajo contiene la planificación de los diferentes módulos, los cuales permitieron desarrollar un sistema que permitirá la centralización del proceso de aprobación de los diferentes trabajos de graduación que presentan los estudiantes autorizados.

Con este sistema se busca que los estudiantes y los catedráticos asignados a los diferentes proyectos de graduación, puedan establecer una comunicación de manera más directa, logrando centralizar y agilizar el proceso de aprobación de los trabajos por los diferentes roles, y logrando tener un mejor control sobre el estado actual del trabajo. Además, se busca facilitar y agilizar el proceso de revisión de los trabajos, mostrando diferentes estadísticas respecto al plagio del trabajo presentado por los grupos de estudiantes.

хх

## 1. FASE DE INVESTIGACIÓN

#### 1.1. Antecedentes de la institución

La Facultad de Ciencias Médicas de la Universidad de San Carlos de Guatemala es la unidad académica que se encarga de la formación de profesionales de la carrera de medicina general, y desarrollar diferentes habilidades que permitan especializarse en diferentes ramas de las ciencias médicas, las cuales permitan el eficiente desarrollo dentro de los diferentes contextos epidemiológicos del país.

### 1.1.1. Reseña histórica

La Facultad de Ciencias Médicas fue creada juntamente con la Universidad de San Carlos de Guatemala, por Real Cédula del Rey Carlos II, el 31 de enero de 1676. Inicia actividades académicas el 20 de octubre de 1681.<sup>1</sup>

### 1.1.2. Misión

"Formar integralmente profesionales comprometidos con la producción social de la salud y generar y recrear conocimiento que promueva el desarrollo del país."<sup>12</sup>

<sup>&</sup>lt;sup>1</sup> Facultad de Ciencias Médicas. *Filosofía, Misión y Visión.* https://medicina.usac.edu.gt/filosofia.html. Consulta: 28 de marzo de 2022. <sup>2</sup> Ibíd.

### 1.1.3. Visión

"Es una institución modelo reconocida, con talento humano del más alto nivel académico, científico y ético, responsable de educar integralmente líderes para la producción social de la salud, con pensamiento crítico y creativo. Comprometida con la promoción y generación del conocimiento científico universal y el de los pueblos originarios para el desarrollo de la medicina con enfoque inclusivo, de sostenibilidad ambiental y respeto a la dignidad humana. Goza de reconocimiento social por la defensa del derecho a la salud con honestidad, responsabilidad, tolerancia, disciplina y solidaridad."<sup>3</sup>

### 1.1.4. Valores

- Respeto a la dignidad humana
- Honestidad
- Responsabilidad
- Tolerancia
- Solidaridad
- Equidad
- Disciplina

<sup>&</sup>lt;sup>3</sup> Facultad de Ciencias Médicas. *Filosofía, Misión y Visión.* https://medicina.usac.edu.gt/filosofia.html. Consulta: 28 de marzo de 2022.

#### 1.2. Descripción de las necesidades

Actualmente el proceso de entrega, actualización y posterior aprobación de los diferentes proyectos de graduación para los alumnos de la Facultad de Ciencias Médicas, de la Universidad de San Carlos de Guatemala, cuenta con algunas dificultades para centralizar las diferentes fases de aprobación de proyecto de graduación, en donde se actualmente se hace uso de la plataforma Moodle.

Esta plataforma posee algunas dificultades en el proceso de comunicación, y retroalimentación sobre el estado actual de proyecto de graduación y los cambios realizados al mismo, y por dicha situación algunos catedráticos han determinado que es más directo por medio de correo electrónico y otras plataformas.

Además, no se lleva un control o bitácora donde se tenga control sobre los cambios que los estudiantes van realizando en cada fase de entrega de los proyectos de graduación.

El sistema busca centralizar estos procesos, en una plataforma web donde se tengan diferentes roles para la asignación de asesores y proyectos. Además, con el desarrollo del sistema, se busca desarrollar una bitácora donde se lleve control sobre los cambios que se tienen en los documentos de tesis, así como el envío de mensajes de manera más directa a los estudiantes, y un control de plagios de los trabajos entregados en cada fase.

## 2. FASE TÉCNICO PROFESIONAL

### 2.1. Descripción del proyecto

Actualmente dentro de la Facultad de Ciencias Médicas, se hace uso de la plataforma Moodle, con la cual se han tenido algunos problemas en el proceso de comunicación y retroalimentación, ya que muchos alumnos no se dan cuenta de la retroalimentación proporcionada por el asesor, o del cambio de fase del proyecto hasta algunos días después, debido a la falta de algún tipo de notificación en dicho cambio por parte del asesor.

También se han podido identificar problemas en la carga de archivos, ya que el tamaño de los archivos que los alumnos intentan cargar al sistema puede contener imágenes y una gran cantidad de páginas, y estos pueden alcanzar tamaños que superan los 20 MB.

Actualmente dentro de la plataforma se tiene la restricción del tamaño de los archivos que se pueden cargar por lo que en múltiples ocasiones los grupos suelen utilizar plataformas alternas, como Google Classroom, o correo electrónico.

### 2.2. Investigación preliminar para la solución del proyecto

Como parte de la investigación se llevaron a cabo algunas reuniones con los encargados de la Facultad de Ciencias Médicas de la Universidad de San Carlos de Guatemala, y con los encargados de la Coordinadora de Educación Virtual de esta escuela, donde se lograron recaudar algunos requerimientos
funcionales que el cliente desea que se incluyan dentro del sistema a desarrollar, así como las limitaciones de software que se tenían para el desarrollo del mismo, tales como *framework* para el desarrollo del *frontend*, *framework* para el desarrollo del *backend*, y la base de datos en la que se deseaba almacenar los datos, manteniendo un estándar con los proyectos desarrollados anteriormente en la misma facultad.

#### 2.3. Presentación de la solución del proyecto

El sistema busca centralizar estos procesos, en una plataforma web donde se tengan diferentes roles para la asignación de asesores y proyectos. Además, el sistema busca desarrollar una bitácora donde se lleve control sobre los cambios que se tienen en los documentos de tesis.

Para el desarrollo del sistema se han utilizado las tecnologías presentadas en la siguiente tabla.

| Componente    | Lenguaje          | Tecnología     |
|---------------|-------------------|----------------|
| Frontend      | HTML              |                |
|               | TypeScript<br>CSS | Angular 11     |
| Backend       | JavaScript        | NodeJS 14      |
| Base de Datos | SQL               | MariaDB 10.7.3 |

Tabla I. Tecnologías

Fuente: elaboración propia, empleando Microsoft Word.

Se tiene un entorno de pruebas en el que se hizo uso de la metodología de CI / CD, por medio de herramientas de despliegue como Gitlab CI/CD, Docker, y haciendo uso de la infraestructura mostrada en la siguiente imagen.

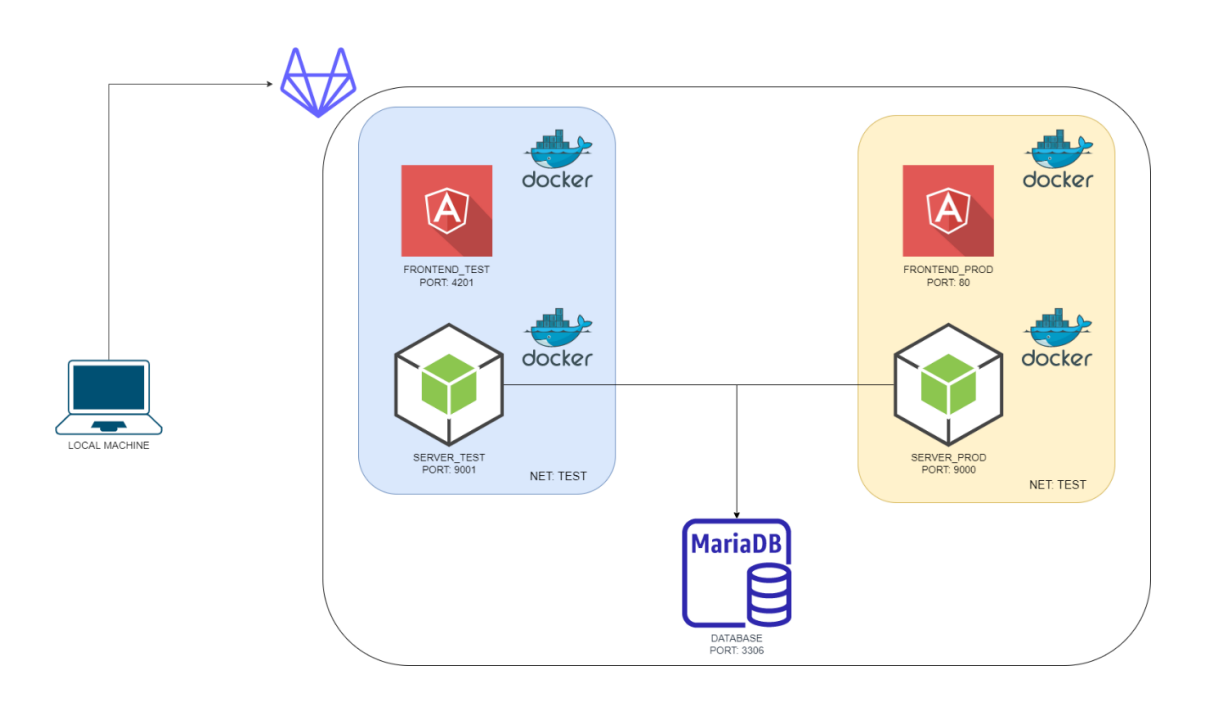

#### Figura 1. Arquitectura de ambiente de pruebas

Fuente: elaboración propia, empleando herramienta draw.io.

Como se muestra en la arquitectura, se ha implementado una arquitectura para el ambiente de pruebas, donde se implementa la metodología CI / CD, esto buscando agilizar el despliegue de la aplicación.

Dentro de la arquitectura se usan contenedores Docker, tanto para el *frontend* como para el *backend*, utilizando una base de datos instalada en un servidor Linux.

Para la implementación dentro de producción, se ha solicitado al cliente el acceso a los servidores para la instalación del sistema, utilizando los archivos generados por medio de la compilación de los archivos del *framework* Angular, y del servidor de Node JS.

#### 2.3.1. Iniciar sesión

Al acceder al sistema se muestra una pantalla, la cual se puede visualizar en la figura 2, en la cual se tiene el acceso y redirección hacía la pantalla de *login*, la cual permitirá ingresar l sistema, como la figura 3.

Para iniciar sesión con los usuarios dentro del sistema se requieren de los siguientes datos:

- Número de DPI o Carné estudiantil (Rol de estudiante)
- Contraseña

Figura 2.Pantalla inicial del sistema

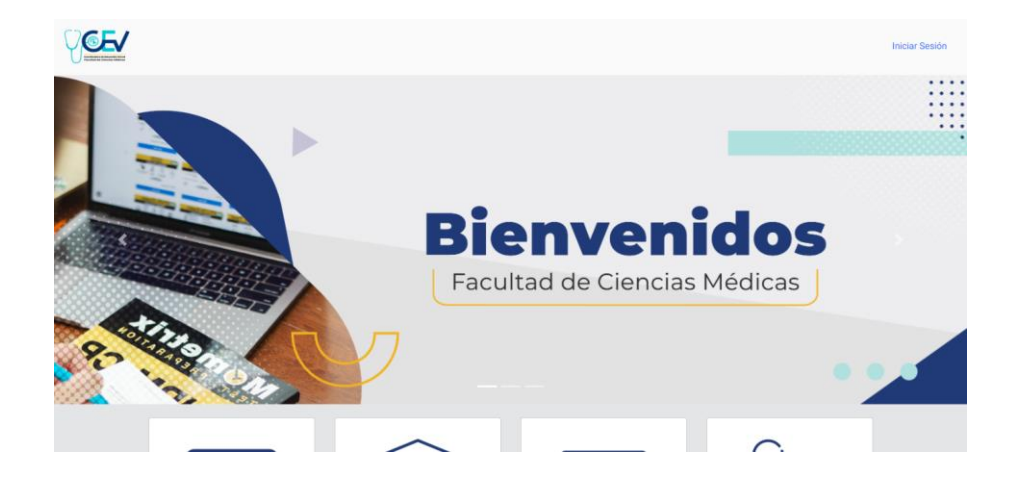

# Figura 3. Pantalla de inicio de sesión

| Iniciar Sesión          |                      |
|-------------------------|----------------------|
| Credenciales de usuario |                      |
| <u> </u> Usuario        |                      |
| 🔒 Contraseña            |                      |
| Iniciar Sesión          | Olvidé mi contraseña |

# 2.3.2. Recuperación de contraseña

Pantalla que permitirá a los usuarios obtener un enlace para realizar un cambio de contraseña en caso sea olvidada. Esta pantalla genera un *link*, el cual su vez genera un *token* temporal, el cual es enviado al correo registrado por el usuario, y el cual permite cambiar la contraseña registrada en el sistema.

Para poder realizar esta recuperación de la contraseña únicamente hay 3 requisitos:

- Tener acceso al correo electrónico con el cual el usuario fue registrado en el sistema.
- Ingresar el correo dentro de la pantalla presentada en la figura 4.
- Hacer uso del *link* enviado al correo dentro de un rango de 15 minutos.

#### Figura 4. Pantalla de recuperación de contraseña

| Olvidé mi contraseña                                                                                                    |  |  |  |
|----------------------------------------------------------------------------------------------------|--|--|--|
| Para reajustar su contraseña, envíe su dirección<br>de correo electrónico. Si podemos encontrarlo<br>en la base de datos, le enviaremos un email con<br>instrucciones para poder acceder de nuevo. |  |  |  |
| Correo Electrónico                                                                                                    |  |  |  |
| Enviar                                                                                                    |  |  |  |

### 2.3.3. Módulo de administrador

El módulo de administrador está definido por el conjunto de tareas que puede ejecutar el usuario con rol desarrollado dentro del sistema.

# 2.3.3.1. Registro de usuarios

Esta pantalla permite al usuario administrador realizar el registro de los usuarios de los diferentes roles.

Los datos necesarios para el registro de los usuarios con rol asesor son:

- DPI y código de trabajador
- Correo electrónico
- Nombres y apellidos
- Contraseña autogenerada o definida por el administrador

La diferencia entre estos 2 tipos de roles es que el rol asesor estará utilizando como llave primaria el campo "DPI", a diferencia del rol de estudiante, el cual estará utilizando como llave primaria el campo "carnet" el cual es el registro estudiantil que se le solicita al administrador al momento del registro.

# Figura 5. Pantalla de registro de profesores

| Registrar Profesor    |
|-----------------------|
| Crear Cuenta          |
| DPI                   |
| A DPI                 |
| Código de trabajador  |
| Codigo                |
| Correo Electrónico    |
| @ Email               |
| Nombre(s)             |
| Nombre                |
| Apellidos(s)          |
| O Apellido            |
| Horas de Contrato     |
| <ul><li>☑ 0</li></ul> |
|                       |
| Auto-Generar Password |
| Crear Profesor        |

# Figura 6. Pantalla de registro de estudiantes

| Registrar Estudiante    |
|-------------------------|
| Crear Cuenta            |
| Carnet Estudiante       |
| E Carnet del Estudiante |
| DPI                     |
| DPI DPI                 |
| Nombre(s)               |
| Nombre                  |
| Apellido(\$)            |
| O Apellido              |
| Correo Electrónico      |
| @ Email                 |
| Carrera del Estudiante  |
| Elegir carrera          |
| Auto-Generar Password   |
| Crear Usuario           |

#### 2.3.3.2. Registro de grupos

Dentro de esta pantalla el administrador puede hacer el registro de los diferentes grupos. Dentro de este apartado se tiene que definir el nombre del trabajo del grupo, la modalidad en la que estará inscribiéndose al grupo, la línea de investigación, el conjunto de estudiantes que conformarán el grupo y datos respecto a asesores, coasesores y revisores.

Se ha realizado la validación de que el carné del usuario con rol de estudiante que sea ingresado no pertenezca ya a algún grupo registrado, o que no esté dentro de alguna de las solicitudes pendientes de aprobar.

| Información del Trabaj          | 0                |  |  |
|---------------------------------|------------------|--|--|
| Nombre del Trabajo              | Nombre           |  |  |
| Modalidad de trabajo            | Elegir modalidad |  |  |
| Linea de investigación          | Elegir Linea     |  |  |
| Carta compromiso<br>Estudiantes | Elegir opción    |  |  |
| Agregar Integrante              |                  |  |  |
| Previous 1 2 3                  | 4 Next           |  |  |

Figura 7. Pantalla de registro de grupos

# 2.3.3.3. Asignación de asesor

Dentro de esta pantalla se muestra una tabla, mostrada en la figura 9, con la información de los proyectos pendientes de la asignación de un asesor. Al realizar la elección del asesor, este proyecto le aparecerá al asesor elegido.

Figura 8. Pantalla de asignación de asesores

| Nombre del proyecto | Fecha de inscripción | Tipo de trabajo | Asignar asesor  |
|---------------------|----------------------|-----------------|-----------------|
| MEDICINA 3          | 03/05/2022           | TESIS           | Q Buscar Asesor |

# 

# Figura 9. Pantalla de elección de asesor

# 2.3.3.4. Listado de proyectos activos

Dentro de esta pantalla se muestra una tabla con todos los proyectos activos, como se muestra en la figura 11.

Para facilidad del usuario, se implementaron filtros, los cuales permiten mostrar solo los datos que cumplan con el criterio ingresado en el *textbox*.

# Figura 10. Pantalla de tabla de proyectos activos

| Proyectos A                 | ctivos               | nir Filtro           |                     |          |
|-----------------------------|----------------------|----------------------|---------------------|----------|
| Cantidad por<br>página<br>5 |                      |                      |                     |          |
| Código                      | Nombre del trabajo   | Fecha de Inscripción | Profesor            | Detalles |
| 1_22 MDGJ                   | COVID EN EMBARAZADAS | 18/10/2022           | DIEGO GARCIA JACHAC | Q        |

#### 2.3.4. Módulo asesor

El módulo de asesor está definido por el conjunto de tareas que puede ejecutar el usuario con rol desarrollado dentro del sistema.

#### 2.3.4.1. Lista de tareas

En esta pantalla se presentan todos los proyectos asignados a un asesor en específico. Para facilitar la búsqueda de los proyectos se han implementados los siguientes filtros para aplicarlos a la tabla:

- Id del grupo
- Fecha de inscripción
- Nombre del proyecto

#### Figura 11. Pantalla de lista de tareas

| Proyectos Activ        | VOS                  |                      |            |         |
|------------------------|----------------------|----------------------|------------|---------|
|                        | Q Elegir             | Filtro               |            |         |
| Cantidad por<br>página |                      |                      |            |         |
| 5                      |                      |                      |            |         |
|                        |                      |                      |            |         |
| Código                 | Nombre del proyecto  | Fecha de inscripción | Modalidad  | Ver más |
| 1_22 MDGJ              | COVID EN EMBARAZADAS | 18/10/2022           | MONOGRAFÍA | Q       |

# 2.3.4.2. Creación de asignaciones o nuevas tareas

Dentro de esta pantalla el asesor puede crear nuevas entregas pertenecientes a un proyecto en específico.

Dentro de este espacio se cuenta con información respecto al proyecto y al grupo. Como se muestra en la figura 18, se tienen diferentes espacios dentro de esta pantalla.

- Primero se tiene la información básica del proyecto, como se muestra en la figura 13, en la cual se muestra el título del proyecto, fecha de inscripción y la modalidad de trabajo.
- Luego se muestra la información de los estudiantes pertenecientes al grupo, como se muestra en la figura 14.
- Se sigue con el espacio perteneciente a la fase en la que se encuentra el proyecto, como se muestra en la figura 15.
- También se puede modificar el estado del proyecto, como se muestra en la figura 17.

| Título               |                                        |
|----------------------|----------------------------------------|
| COVID EN EMBARAZADAS |                                        |
| Código Trabajo       | Modalidad                              |
| 1_22 MDGJ            | MONOGRAFÍA                             |
| Fecha de inscripción | Línea investigación                    |
| 2022-10-18           | Enfermedades crónicas no transmisibles |

#### Figura 12. Información del proyecto

# Figura 13. Información del grupo

| Registro<br>académico | Correo               | Nombre Estudiante                | Carrera             |
|-----------------------|----------------------|----------------------------------|---------------------|
| 201709155             | agarcia@datum.com.gt | KEVIN ALEXANDER GARCIA<br>JACHAC | MEDICINA<br>GENERAL |

Fuente: elaboración propia, empleando captura de pantalla.

Figura 14. Estado del proyecto

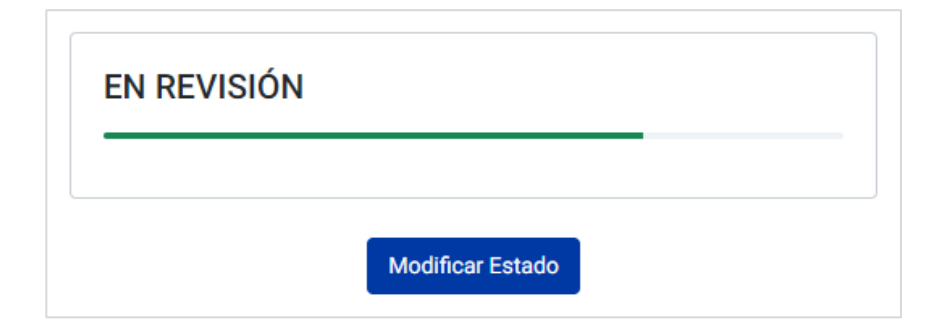

# Figura 15. Listado de tareas

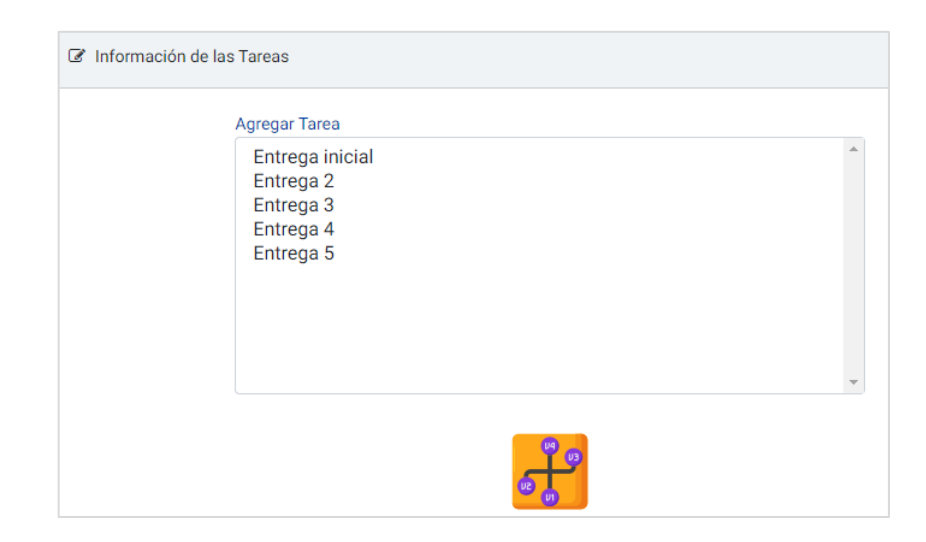

Fuente: elaboración propia, empleando captura de pantalla.

# Figura 16. Modificación de estado de proyecto

| Estado del Proyecto                           |          | ×         |
|-----------------------------------------------|----------|-----------|
|                                               |          |           |
| Estado del proyecto                           |          |           |
|                                               |          |           |
| EN REVISION<br>APROBADO POR ASESOR (APROBADO) |          |           |
|                                               | Cancelar | Confirmar |

# Figura 17. Pantalla de asignación de tareas

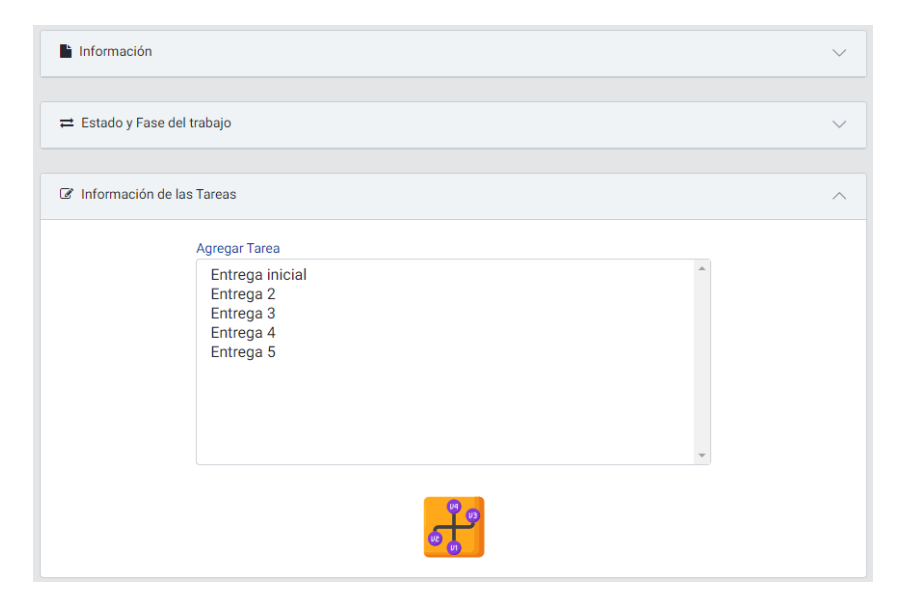

#### 2.3.4.3. Creación de tareas

Dentro de esta pantalla el asesor puede crear las tareas. Para realizar esta acción se necesitan los siguientes datos:

- Nombre de la asignación
- Fecha y hora en la cual se abre la asignación
- Fecha y hora en la cual se cierra la asignación
- Una descripción para la tarea
- Opcionalmente se pueden adjuntar archivos para la descripción

| Nombre de la tarea  | Nombre    |     |       |     |                |        |
|---------------------|-----------|-----|-------|-----|----------------|--------|
| Descripción         | Paragraph | ~ B | I @ : | - 4 | <b>■ ~ ►</b> ` | :      |
|                     |           |     |       |     |                |        |
|                     |           |     |       |     |                |        |
| nformación Extra    |           |     |       |     |                |        |
| rchivos             |           |     |       |     |                | Browse |
| Lista de Documentos |           |     |       |     |                |        |
|                     |           |     |       |     |                |        |

Figura 18. Pantalla de creación de tareas

#### 2.3.5. Módulo estudiante

El módulo de asesor está definido por el conjunto de tareas que puede ejecutar el usuario con rol desarrollado dentro del sistema.

# 2.3.5.1. Solicitud de inscripción

Si el estudiante no pertenece a ningún grupo, y si no está incluido dentro de otra solicitud de inscripción, se le habilita esta pantalla donde puede realizar la solicitud de registro de un grupo junto al nombre del proyecto y modalidad en la que dicho grupo desea ser inscrito.

| Figura 19. | Pantalla solicitud inscripción grupo |
|------------|--------------------------------------|
|------------|--------------------------------------|

| Inscipcion de trabajos de graduación                                                                       |                  |  |  |  |
|----------------------------------------------------------------------------------------------------|------------------|--|--|--|
| Información del Trabajo                                                                                    |                  |  |  |  |
| Nombre del Trabajo                                                                                         | Nombre           |  |  |  |
| Modalidad de trabajo                                                                                       | Elegir modalidad |  |  |  |
| Línea de investigación                                                                                     | Elegir Línea     |  |  |  |
| Carta compromiso Elegir opción<br>Estudiantes Agregar Integrante                                           |                  |  |  |  |
| Ingrese la información general del proyecto, y agregue como minimo 1 estudiante. Luego presione siguiente. |                  |  |  |  |
| Anterior 1 2 3 4                                                                                           | Siguiente        |  |  |  |

#### 2.3.5.2. Listado de tareas

En esta pantalla se muestran todas las tareas que se tienen asignadas a un proyecto, así como el nombre y la fecha de entrega.

Al hacer clic en "Ver más" se mostrará más información de la tarea.

# Figura 20. Pantalla de listado de tareas de estudiante

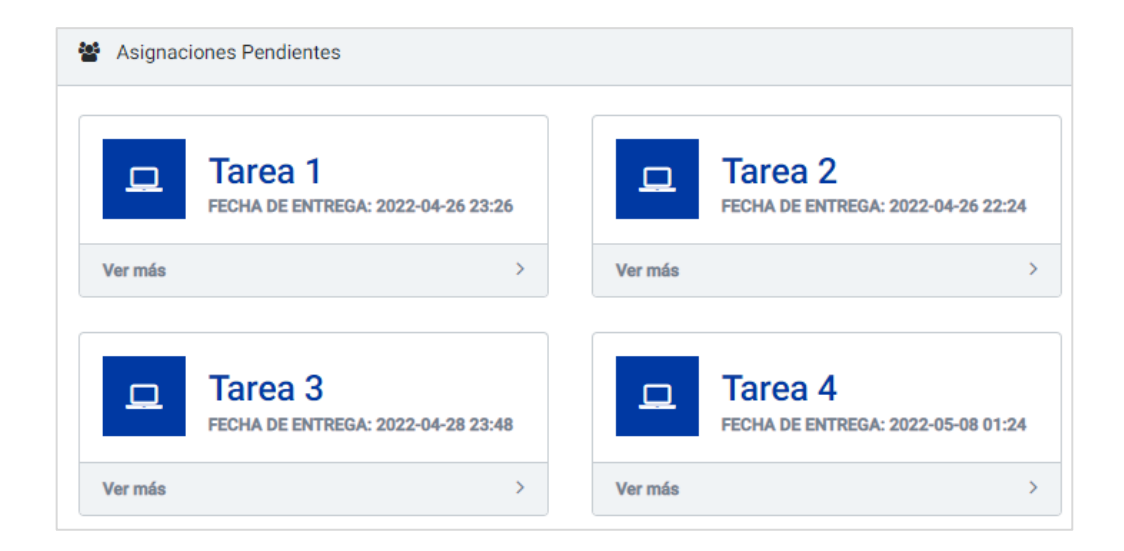

#### 2.3.5.3. Información de la tarea y entrega

Dentro de esta pantalla se tienen 3 espacios los cuales se describen a continuación.

Primero se tiene un espacio donde se muestra la descripción y archivos que el asesor ha asignado, como se muestra en la figura 22.

Se tiene un espacio para realizar la entrega, el cual se muestra en la figura 23, donde se tiene un espacio para agregar una descripción, junto con un espacio para el archivo correspondiente al proyecto. Esta separación de archivos se realizó para lograr mantener un versionamiento de los archivos.

Por último, se tiene un espacio para agregar archivos adicionales a la entrega, como se muestra en la figura 24.

| Descripción              | 1       |         |                                                        |                                                       |                         |
|--------------------------|---------|---------|--------------------------------------------------------|-------------------------------------------------------|-------------------------|
| Nombre<br>de la<br>tarea | Tarea 4 |         |                                                        | Fecha de<br>entrega                                   | 2022-05-08 01:24        |
| Descripción              |         |         |                                                        |                                                       |                         |
| Archivos Adjur           | itos    | Por arr | 4247030_315408<br>blas+y+vistas+de<br>ancar+y+parar+in | 5471499725_194<br>I+diccionario.pdf<br>troduccion.pdf | 13801206609004610_n.jpg |

Figura 21. **Descripción de asignación** 

# Figura 22. Entrega de archivo de proyecto

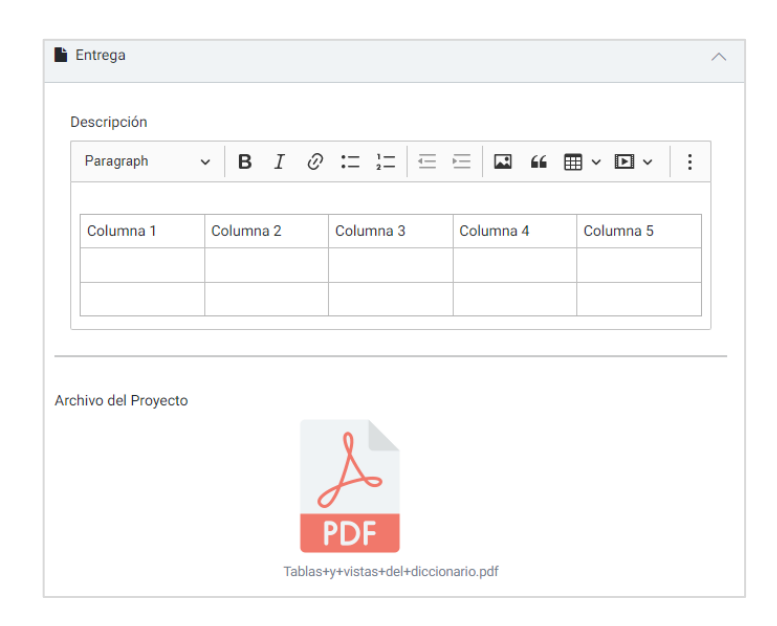

Fuente: elaboración propia, empleando captura de pantalla.

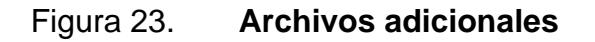

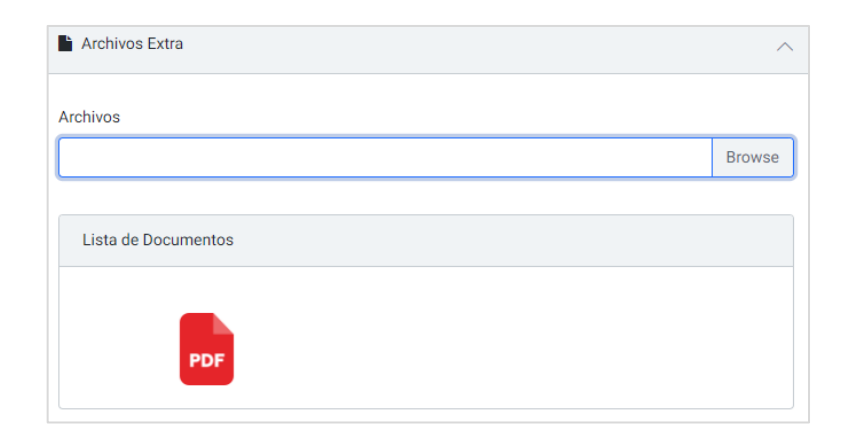

# 2.3.5.4. Tarea entregada

Al realiza la entrega, dentro de la misma pantalla, se mostrará la descripción agregada, junto al archivo perteneciente al proyecto, en el cual se puede el formato de nombre asignado.

Al dar clic en el botón de "Modificar entrega" se muestran los mismos espacios que en la entrega de la tarea.

| lnformació | n del Proyecto |                |                |           | ^ |
|------------|----------------|----------------|----------------|-----------|---|
| Columna 1  | Columna 2      | Columna 3      | Columna 4      | Columna 5 |   |
|            |                |                |                |           |   |
|            |                |                |                |           |   |
| POF        | GRUPO_1_20     | 22-4-4T10:30.p | df             |           |   |
| FOF        | LABORATORI     | O 9.pdf        |                |           |   |
|            |                | =              | Modificar Entr | ega       |   |

Figura 24. Pantalla de tarea entregada

# 2.3.6. Datos personales

Esta pantalla puede ser accedida por los roles de asesor y estudiante. Dentro de esta pantalla se tiene los datos de cada uno de los perfiles.

La figura 26 es la pantalla que pertenece al usuario con rol de estudiante, y la figura 27 pertenece a los usuarios con rol asesor.

Para los usuarios con rol de estudiante únicamente el administrador puede cambiar e DPI y registro estudiantil.

Los datos que se pueden modificar en ambos roles son:

- Nombre y apellido
- Correo electrónico asociado a la cuenta
- Teléfono celular y domicilio

# Figura 25. Pantalla de datos personales estudiante

|                                              | 3                  |
|----------------------------------------------|--------------------|
| Registro Estudiantil                         | DPI                |
| 201709155                                    | 5236985632525      |
| Nombre<br>KEVIN                              | Apellido<br>GARCIA |
| Correo Electrónico<br>kevinlabipc2@gmail.com |                    |
| Teléfono Domicilio                           | Teléfono Celular   |

# Figura 26. Pantalla de datos personales asesor

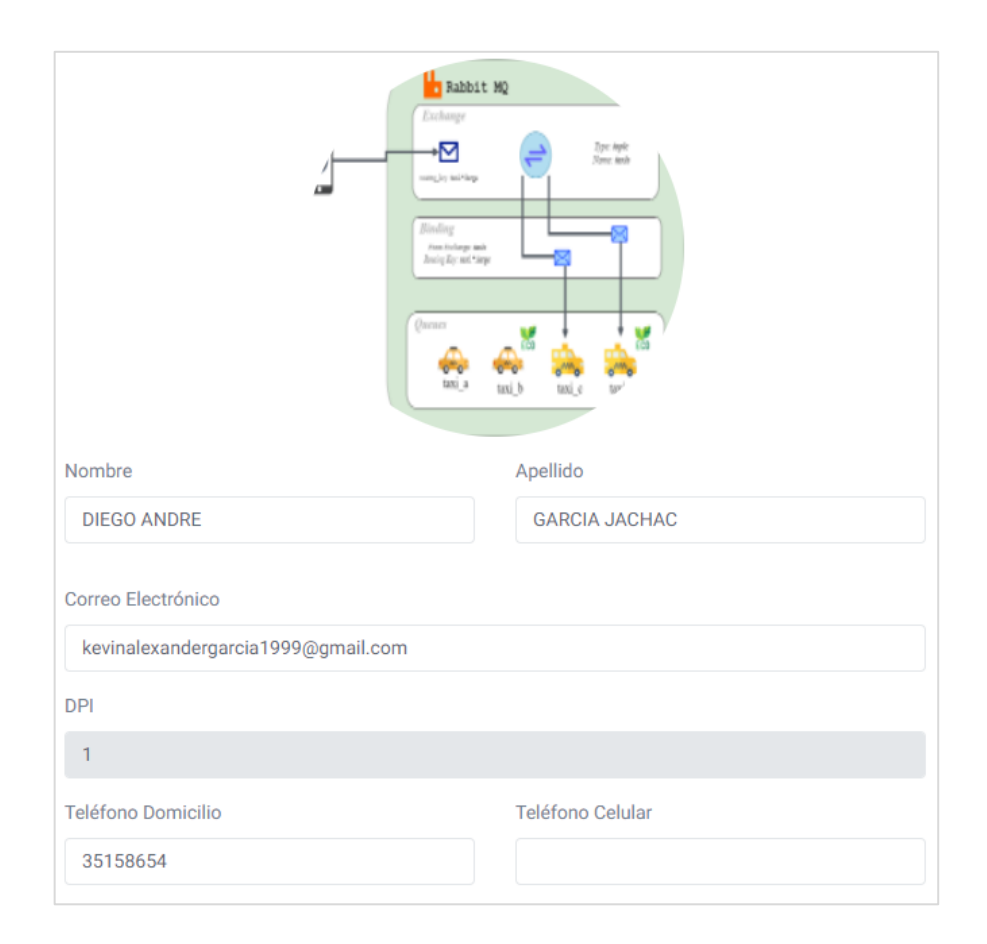

#### 2.4. Descripción técnica del proyecto

Este conjunto de diagramas permite comprender de mejor manera el funcionamiento del sistema, así como las funciones de cada rol.

#### 2.4.1. Diagrama de casos de uso

Se presenta el conjunto de los casos de uso que pertenece a cada uno de los roles, junto a las tablas respectivas.

#### 2.4.1.1. Rol de administrador

El usuario con el rol de administrador tiene un conjunto de casos de uso que definen un conjunto de funcionalidades que el usuario pude realizar dentro del sistema. Estas funcionalidades son el principio del proceso de cada proyecto de graduación, y se tienen funcionalidades para definir las fases, grupos, y asesores de cada proyecto.

# Figura 27. Caso de uso administrador

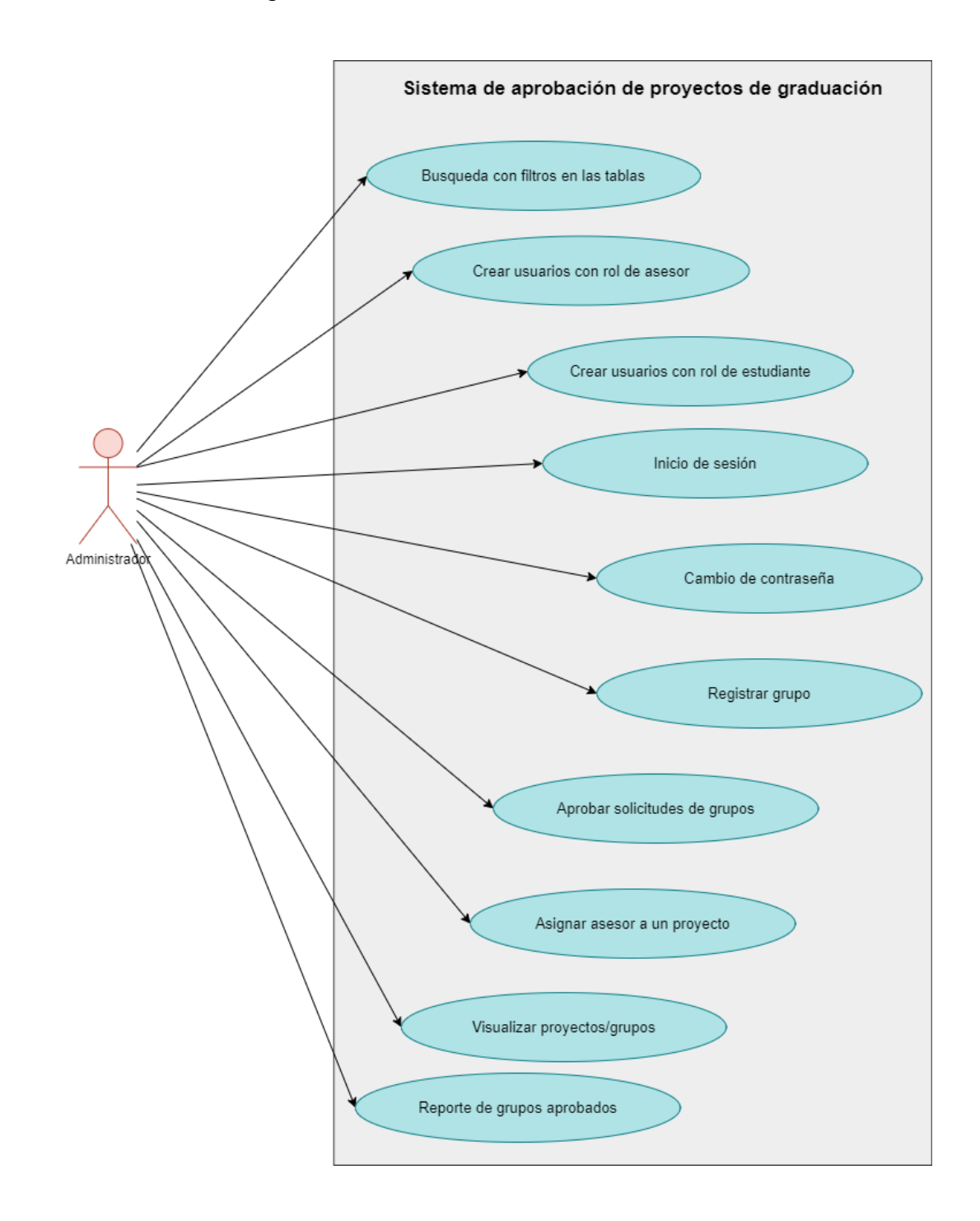

Fuente: elaboración propia, empleando draw.io.

# Tabla II.Caso de uso: búsqueda por filtro en tablas

| Caso de uso       | Realizar búsqueda por filtro                              |
|-------------------|-----------------------------------------------------------|
| Descripción       | Las búsquedas se pueden realizar en las diferentes        |
|                   | tablas. Los filtros que se pueden aplicar son por nombre, |
|                   | carnet y por fecha.                                       |
| Flujo básico      | • El usuario ingresa sus credenciales e inicia sesión.    |
|                   | <ul> <li>Se selecciona el tipo de filtro.</li> </ul>      |
|                   | • Se ingresa el dato en el textbox o en el calendario,    |
|                   | y automáticamente se aplicará el filtro en la tabla.      |
| Flujo alternativo | • El usuario intenta acceder a un dashboard sin           |
|                   | tener credenciales.                                       |
| Precondiciones    | El usuario debe tener el rol de administrador.            |
| Post condiciones  | Automáticamente se aplicarán los filtros a cada una de    |
|                   | las tablas.                                               |

Fuente: elaboración propia, empleando Microsoft Word.

# Tabla III.Caso de uso: crear usuarios con rol de asesor

| Caso de uso       | Creación de usuarios con rol de asesor                      |
|-------------------|-------------------------------------------------------------|
| Descripción       | Se puede registrar un usuario nuevo con rol de asesor.      |
| Flujo básico      | <ul> <li>Se ingresan los datos del asesor.</li> </ul>       |
|                   | • Se elige entre asignar una contraseña por defecto,        |
|                   | o que el sistema genere uno.                                |
|                   | Se crea el usuario.                                         |
|                   | • Se envía automáticamente, al asesor, el correo            |
|                   | con las credenciales.                                       |
| Flujo alternativo | • El usuario intenta acceder a un dashboard sin             |
|                   | tener credenciales.                                         |
|                   | <ul> <li>El correo no existe y rebota el correo.</li> </ul> |
| Precondiciones    | El correo debe existir.                                     |
| Post condiciones  | Se envía el correo con las credenciales para que el         |
|                   | asesor ingrese al sistema por medio de las credenciales     |
|                   | enviadas.                                                   |

# Tabla IV. Caso de uso: crear usuarios con rol de estudiante

| Caso de uso       | Crear usuarios con rol de estudiante                      |  |  |  |
|-------------------|-----------------------------------------------------------|--|--|--|
| Descripción       | Se puede registrar un usuario nuevo con rol de            |  |  |  |
|                   | estudiante.                                               |  |  |  |
| Flujo básico      | <ul> <li>Se ingresan los datos del estudiante.</li> </ul> |  |  |  |
|                   | • Se elige entre asignar una contraseña por defecto,      |  |  |  |
|                   | o que el sistema genere uno.                              |  |  |  |
|                   | Se crea el usuario.                                       |  |  |  |
|                   | • Se envía automáticamente, al estudiante, el correo      |  |  |  |
|                   | con las credenciales.                                     |  |  |  |
| Flujo alternativo | • El usuario intenta acceder a un dashboard sin           |  |  |  |
|                   | tener credenciales.                                       |  |  |  |
| Precondiciones    | El usuario debe tener el rol de administrador.            |  |  |  |
| Post condiciones  | Se envía el correo con las credenciales para que el       |  |  |  |
|                   | estudiante ingrese al sistema.                            |  |  |  |

Fuente: elaboración propia, empleando Microsoft Word.

# Tabla V. Caso de uso: inicio de sesión de usuario administrador

| Caso de uso       | Inicio de sesión de usuario administrador                 |
|-------------------|-----------------------------------------------------------|
| Descripción       | El usuario ingresa las credenciales del usuario asignadas |
|                   | para hacer uso de las funcionalidades.                    |
| Flujo básico      | <ul> <li>El usuario ingresa el registro</li> </ul>        |
| Flujo alternativo | <ul> <li>El usuario olvida la contraseña.</li> </ul>      |
| Precondiciones    | Tener una cuenta de usuario.                              |
| Post condiciones  | Ingresa al sistema.                                       |

# Tabla VI. Caso de uso: registrar grupo

| Caso de uso       | Registrar grupo                                            |  |  |
|-------------------|------------------------------------------------------------|--|--|
| Descripción       | El administrador debe registrar los proyectos y los        |  |  |
|                   | integrantes del grupo.                                     |  |  |
| Flujo básico      | Se selecciona el tipo de proyecto a desarrollar.           |  |  |
|                   | <ul> <li>Se ingresa el nombre del proyecto.</li> </ul>     |  |  |
|                   | • Se ingresa el nombre o carnet de los estudiantes,        |  |  |
|                   | dependiendo del filtro aplicado.                           |  |  |
| Flujo alternativo | • El administrador no conoce el carnet del                 |  |  |
|                   | estudiante.                                                |  |  |
| Pre condiciones   | Tener el rol de administrador.                             |  |  |
|                   | Tener creadas las opciones del tipo de proyecto.           |  |  |
| Post condiciones  | Se envía el registro a la tabla de asignación de asesores. |  |  |

Fuente: elaboración propia, empleando Microsoft Word.

# Tabla VII. Caso de uso: aprobar solicitud de inscripción de grupo

| Caso de uso       | Aprobar solicitud de inscripción de grupos                                                                           |  |  |
|-------------------|----------------------------------------------------------------------------------------------------|--|--|
| Descripción       | Se aprueba la solicitud posterior a que un usuario envíe                                                             |  |  |
|                   | la solicitud.                                                                                                    |  |  |
| Flujo básico      | <ul> <li>El usuario administrador aprueba o elimina la solicitud de inscribir un proyecto junto al grupo.</li> </ul> |  |  |
| Flujo alternativo |                                                                                                    |  |  |
| Precondiciones    | El usuario estudiante debe enviar la solicitud.                                                                      |  |  |
| Post condiciones  | Se envía el registro a la tabla de asignación de asesores.                                                           |  |  |

# Tabla VIII. Caso de uso: asignación de un proyecto a un asesor

| Caso de uso       | Asignación de un proyecto a un asesor                      |
|-------------------|------------------------------------------------------------|
| Descripción       | Se le asigna un proyecto a los asesores, dependiendo de    |
|                   | la especialidad del asesor.                                |
| Flujo básico      | <ul> <li>El administrador busca la solicitud.</li> </ul>   |
|                   | <ul> <li>Dar clic en el botón de buscar asesor.</li> </ul> |
|                   | <ul> <li>Buscar el asesor que se desea elegir.</li> </ul>  |
| Flujo alternativo |                                                            |
| Precondiciones    | El administrador debe aprobar el registro del proyecto.    |
| Post condiciones  | El proyecto le aparece en la lista de proyectos asignados  |
|                   | al asesor.                                                 |

Fuente: elaboración propia, empleando Microsoft Word.

# Tabla IX.Caso de uso: ver proyectos aprobados

| Caso de uso       | Ver proyectos aprobados                                  |
|-------------------|----------------------------------------------------------|
| Descripción       | Se listan los proyectos aprobados por el asesor, para la |
|                   | aprobación del administrador.                            |
| Flujo básico      | • El administrador verifica el proyecto aprobado por     |
|                   | el asesor.                                               |
|                   | <ul> <li>Se aprueba el proyecto.</li> </ul>              |
| Flujo alternativo | • El administrador no aprueba el proyecto, y se          |
|                   | permite la modificación por parte de los usuarios.       |
| Precondiciones    | El asesor aprueba el proyecto.                           |
| Post condiciones  | Se finaliza el proceso del proyecto.                     |

#### Tabla X. Caso de uso: cambio de contraseña

| Caso de uso       | Cambio de contraseña                                                                         |
|-------------------|----------------------------------------------------------------------------------------------|
| Descripción       | El usuario solicita el correo donde se envía el link para                                    |
|                   | cambiar la contraseña.                                                                       |
| Flujo básico      | <ul> <li>El administrador envía el correo y se comprueba<br/>que el mismo existe.</li> </ul> |
|                   | <ul> <li>Se envía el correo al administrador.</li> </ul>                                     |
|                   | <ul> <li>Se ingresa al link adjunto.</li> </ul>                                              |
|                   | <ul> <li>Se cambia la contraseña.</li> </ul>                                                 |
| Flujo alternativo | • El usuario no hace uso del link en un intervalo de                                         |
|                   | 15 minutos.                                                                                  |
| Precondiciones    | Tener acceso al correo del administrador.                                                    |
| Post condiciones  | Se cambia la contraseña y se ingresa al perfil de                                            |
|                   | administrador.                                                                               |

Fuente: elaboración propia, empleando Microsoft Word.

#### 2.4.1.2. Rol de asesor

El usuario con el rol de asesor tiene un conjunto de casos de uso que definen un conjunto de funcionalidades que el usuario pude realizar dentro del sistema. Estas funcionalidades permiten crear espacios para la entrega de las diferentes versiones de un proyecto, así como brindar la retroalimentación para cada una de las versiones entregadas por los grupos.

En cada una de estas acciones de retroalimentación, cambio de fase y nuevas entregas, se enviará un correo a cada uno de los implicados.

Este rol también tiene funcionalidades como la generación de informes de plagio para cada una de las versiones del proyecto, así como el flujo de comunicación entre el asesor y administrador. Esta comunicación implica revisiones del administrador, y solicitud de cambios por parte del administrador.

Se incluye la generación de reportes basados en las gráficas generadas con datos propios del asesor, los cuales pueden ser descargados en formato XML o PDF.

También se incluye la funcionalidad de cambio de datos personales, los cuales servirán para la información incluida en el correo de cada una de las acciones.

# Figura 28. Caso de uso asesor

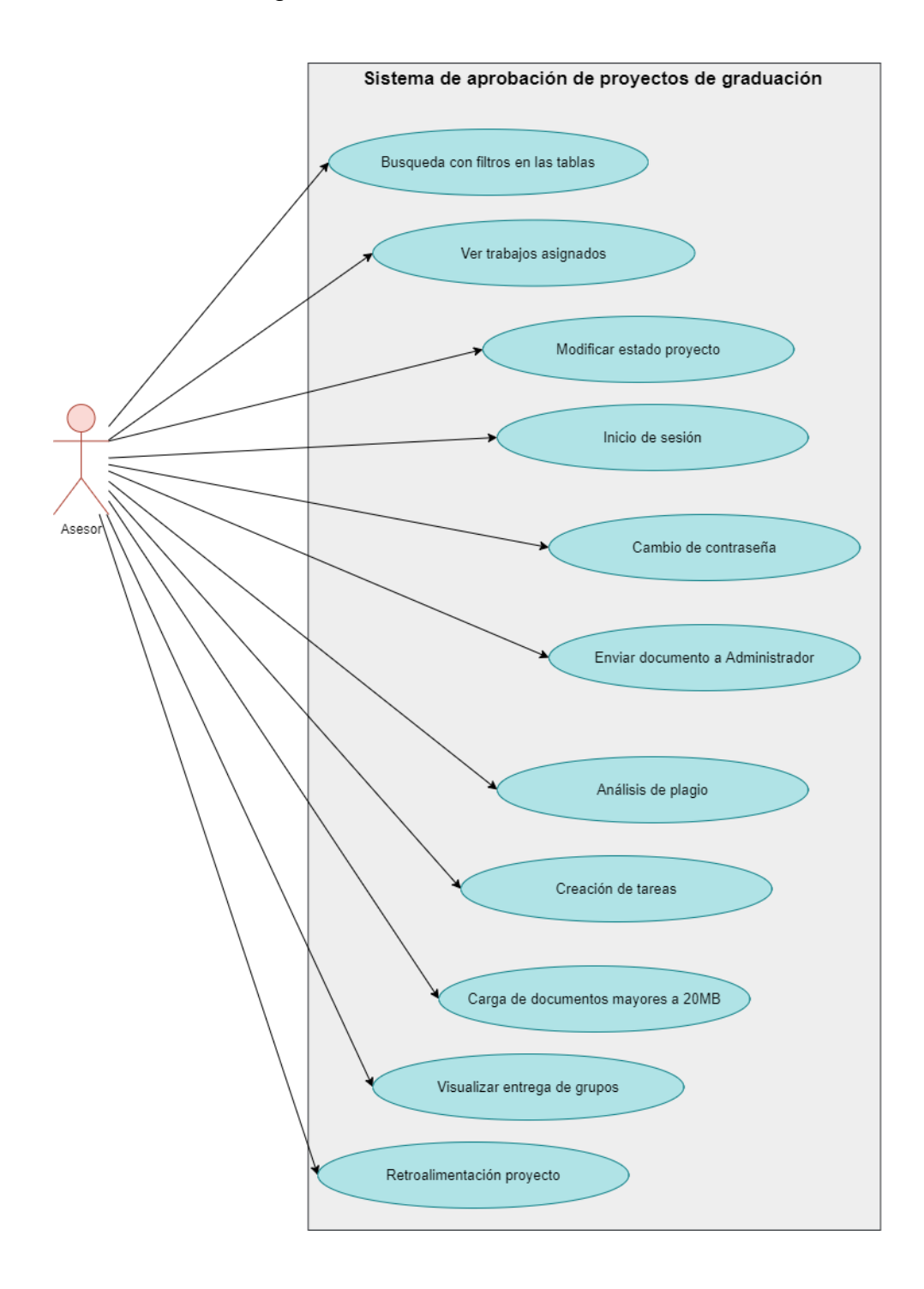

Fuente: elaboración propia, empleando draw.io.

# Tabla XI. Caso de uso: búsqueda por filtro en tablas

| Caso de uso       | Realizar búsqueda por filtro                                                                                                    |
|-------------------|----------------------------------------------------------------------------------------------------|
| Descripción       | Las búsquedas se pueden realizar en las diferentes<br>tablas. Los filtros que se pueden aplicar son por nombre,<br>carnet y por fecha, nombre del proyecto asignado o por<br>fecha.                                                   |
| Flujo básico      | <ul> <li>El usuario ingresa sus credenciales e inicia sesión.</li> <li>Se selecciona el tipo de filtro.</li> <li>Se ingresa el dato en el textbox o en el calendario, y automáticamente se aplicará el filtro en la tabla.</li> </ul> |
| Flujo alternativo | <ul> <li>El usuario intenta acceder a un dashboard sin<br/>tener credenciales.</li> </ul>                                                                                                    |
| Precondiciones    | El usuario debe tener el rol de asesor.                                                                                                    |
| Post condiciones  | Automáticamente se aplicarán los filtros a cada una de las tablas.                                                                                                    |

Fuente: elaboración propia, empleando Microsoft Word.

# Tabla XII. Caso de uso: ver trabajos asignados

| Caso de uso       | Ver trabajos asignados                                   |
|-------------------|----------------------------------------------------------|
| Descripción       | Se listan los proyectos que el administrador previamente |
|                   | asignó al asesor.                                        |
| Flujo básico      | El usuario ingresa sus credenciales.                     |
|                   | • El asesor ingresa al dashboard que contiene la         |
|                   | lista de proyectos.                                      |
| Flujo alternativo |                                                          |
| Precondiciones    | El administrador asignó el proyecto previamente.         |
| Post condiciones  | Se muestra una tabla con los trabajos asignados.         |
## Tabla XIII. Caso de uso: modificar el estado del proyecto

| Caso de uso       | Modificar estado del proyecto                                                                     |
|-------------------|---------------------------------------------------------------------------------------------------|
| Descripción       | El asesor realiza el cambio del estado conforme a las                                             |
|                   | entregas de las diferentes versiones del proyecto.                                                |
| Flujo básico      | <ul> <li>El asesor ingresa al dashboard que muestra la<br/>información del proyecto.</li> </ul>   |
|                   | <ul> <li>El asesor ingresa al espacio correspondiente a la<br/>información del estado.</li> </ul> |
|                   | <ul> <li>Se da clic en el botón de modificar el estado.</li> </ul>                                |
|                   | <ul> <li>Se modifica el estado.</li> </ul>                                                        |
| Flujo alternativo | • El asesor envió el proyecto al administrador, por lo                                            |
|                   | que no tiene la capacidad de modificar el estado                                                  |
|                   | del proyecto.                                                                                     |
| Precondiciones    | Los grupos deben realizar las entregas previamente para                                           |
|                   | tener documentos posibles en las diferentes entregas.                                             |
| Post condiciones  |                                                                                                   |

Fuente: elaboración propia, empleando Microsoft Word.

### Tabla XIV. Caso de uso: inicio de sesión de usuario asesor

| Caso de uso       | Inicio de sesión de usuario asesor                        |
|-------------------|-----------------------------------------------------------|
| Descripción       | El usuario ingresa las credenciales del usuario asignadas |
|                   | para hacer uso de las funcionalidades.                    |
| Flujo básico      | <ul> <li>El usuario ingresa el registro .</li> </ul>      |
| Flujo alternativo | <ul> <li>El usuario olvida la contraseña.</li> </ul>      |
| Pre condiciones   | Tener una cuenta de usuario.                              |
| Post condiciones  | Ingresa al sistema.                                       |

## Tabla XV. Caso de uso: cambio de contraseña

| Caso de uso       | Cambio de contraseña                                          |
|-------------------|---------------------------------------------------------------|
| Descripción       | El usuario solicita el correo donde se envía el link para     |
| -                 | cambiar la contraseña.                                        |
| Flujo básico      | El asesor envía el correo y se comprueba que el mismo existe. |
|                   | <ul> <li>Se envía el correo al asesor.</li> </ul>             |
|                   | <ul> <li>Se ingresa al link adjunto.</li> </ul>               |
|                   | <ul> <li>Se cambia la contraseña.</li> </ul>                  |
| Flujo alternativo | • El usuario no hace uso del link en un intervalo de          |
|                   | 15 minutos.                                                   |
| Pre condiciones   | Tener acceso al correo del asesor.                            |
| Post condiciones  | Se cambia la contraseña y se ingresa al perfil de asesor.     |

Fuente: elaboración propia, empleando Microsoft Word.

# Tabla XVI.Caso de uso: análisis de plagio

| Caso de uso       | Realizar análisis de plagio                                                                                                    |
|-------------------|----------------------------------------------------------------------------------------------------|
| Descripción       | Se envía un documento para obtener un análisis de                                                                                                    |
|                   | plagio.                                                                                                    |
| Flujo básico      | <ul> <li>El administrador ingresa a ver la información de la versión entregada.</li> <li>Se da clic en el documento entregado, y se genera un análisis de plagio.</li> <li>Se abre el PDF del análisis generado por la API.</li> </ul> |
| Flujo alternativo | <ul> <li>Ya se tiene un análisis generado previamente.</li> </ul>                                                                                                    |
| Precondiciones    | El grupo envió la nueva versión.                                                                                                    |
| Post condiciones  | Se descarga el PDF del análisis generado.                                                                                                    |

### Tabla XVII. Caso de uso: crear nueva tarea

| Caso de uso       | Crear nueva tarea                                                                                                    |
|-------------------|----------------------------------------------------------------------------------------------------|
| Descripción       | El asesor crea un espacio para que el grupo entregue una                                                                                                    |
|                   | nueva versión del proyecto.                                                                                                    |
| Flujo básico      | <ul> <li>El asesor ingresa al dashboard de la información<br/>del proyecto.</li> <li>El asesor ingresa al dashboard de crear tarea.</li> <li>Se ingresa la descripción y restricciones de la<br/>entrega.</li> </ul> |
| Flujo alternativo | <ul> <li>El asesor ingresa una fecha menor a la actual.</li> </ul>                                                                                                    |
| Precondiciones    | Se tiene asignado el proyecto a un asesor.                                                                                                    |
| Post condiciones  | El grupo hace entrega de la nueva versión.                                                                                                    |

Fuente: elaboración propia, empleando Microsoft Word.

## Tabla XVIII. Caso de uso: carga de documentos

| Caso de uso       | Carga de documentos                                                                                                    |
|-------------------|----------------------------------------------------------------------------------------------------|
| Descripción       | El asesor carga los archivos correspondientes a información extra o a correcciones de las diferentes versiones.             |
| Flujo básico      | <ul> <li>El asesor ingresa a la sección para crear una<br/>nueva tarea.</li> <li>El asesor carga los documentos.</li> </ul> |
| Flujo alternativo | El archivo pesa más de 40 MB.                                                                                               |
| Precondiciones    | El archivo tiene un tamaño mayor a 40 MB.                                                                                   |
| Post condiciones  | El archivo se guarda en el servidor.                                                                                        |

# Tabla XIX. Caso de uso: visualizar entrega grupos

| Caso de uso       | Visualiza entrega grupos.                                      |
|-------------------|----------------------------------------------------------------|
| Descripción       | El asesor verifica el documento perteneciente al               |
|                   | proyecto, y documentos extra que envía cada grupo.             |
| Flujo básico      | <ul> <li>El asesor abre la tarea asignada al grupo.</li> </ul> |
|                   | <ul> <li>El asesor descarga los documentos.</li> </ul>         |
| Flujo alternativo |                                                                |
| Precondiciones    | El asesor asignó una nueva tarea a un grupo.                   |
| Post condiciones  | El asesor hace la revisión de la nueva versión entregada.      |

Fuente: elaboración propia, empleando Microsoft Word.

| Tabla XX. Caso de uso: retroalimentación tarea | Tabla XX. | Caso de uso: retroalimentación tarea |
|------------------------------------------------|-----------|--------------------------------------|
|------------------------------------------------|-----------|--------------------------------------|

| Caso de uso       | Retroalimentación tarea.                                       |
|-------------------|----------------------------------------------------------------|
| Descripción       | El asesor hace la revisión de la nueva versión entregada       |
|                   | por los grupos, y brinda la retroalimentación de la nueva      |
|                   | versión.                                                       |
| Flujo básico      | <ul> <li>El asesor abre la tarea asignada al grupo.</li> </ul> |
|                   | <ul> <li>El asesor descarga los documentos.</li> </ul>         |
|                   | • El asesor sube los nuevos cambios que el grupo               |
|                   | debe realizar.                                                 |
| Flujo alternativo | La versión entregada es satisfactorita.                        |
| Precondiciones    |                                                                |
| Post condiciones  | Cuando el asesor considera satisfactoria la versión, se        |
|                   | hace entrega al administrador.                                 |

#### Tabla XXI. Caso de uso: enviar documento al administrador

| Caso de uso       | Enviar documento al administrador.                                   |
|-------------------|----------------------------------------------------------------------|
| Descripción       | El asesor obtiene una versión satisfactoria, y se envía al           |
|                   | administrador.                                                       |
| Flujo básico      | <ul> <li>El asesor ingresa a la información del proyecto.</li> </ul> |
|                   | Se cambia al estado correspondiente de envío al                      |
|                   | administrador.                                                       |
|                   | Se recarga la página y por medio del botón nuevo                     |
|                   | que aparece, se elige la versión que se enviará al                   |
|                   | administrador.                                                       |
| Flujo alternativo |                                                                      |
| Precondiciones    |                                                                      |
| Post condiciones  | El administrador brinda las retroalimentaciones                      |
|                   | necesarias, y de ser necesario, se solicita al grupo una             |
|                   | nueva versión, para que posteriormente sea enviado a                 |
|                   | revisión por el administrador siguiendo el flujo descrito            |
|                   | anteriormente.                                                       |

Fuente: elaboración propia, empleando Microsoft Word.

## 2.4.1.3. Rol estudiante

El usuario con el rol de estudiante tiene un conjunto de casos de uso que definen un conjunto de funcionalidades que el usuario pude realizar dentro del sistema. Estas funcionalidades permiten realizar entrega de nuevas versiones, enviar documentos con información extra, y obtener retroalimentaciones por parte de los asesores asignados a cada proyecto.

En cada una de estas acciones de retroalimentación, cambio de fase y nuevas entregas, se enviará un correo a cada uno de los implicados.

Este rol también tiene funcionalidades como la verificación de las diferentes versiones entregadas. Esto se realiza por medio de una tabla que consolida dicha información, así como el documento corregido por cada uno de los asesores.

También se incluye la funcionalidad de cambio de datos personales, los cuales servirán para la información incluida en el correo de cada una de las acciones.

## Figura 29. Caso de uso estudiante

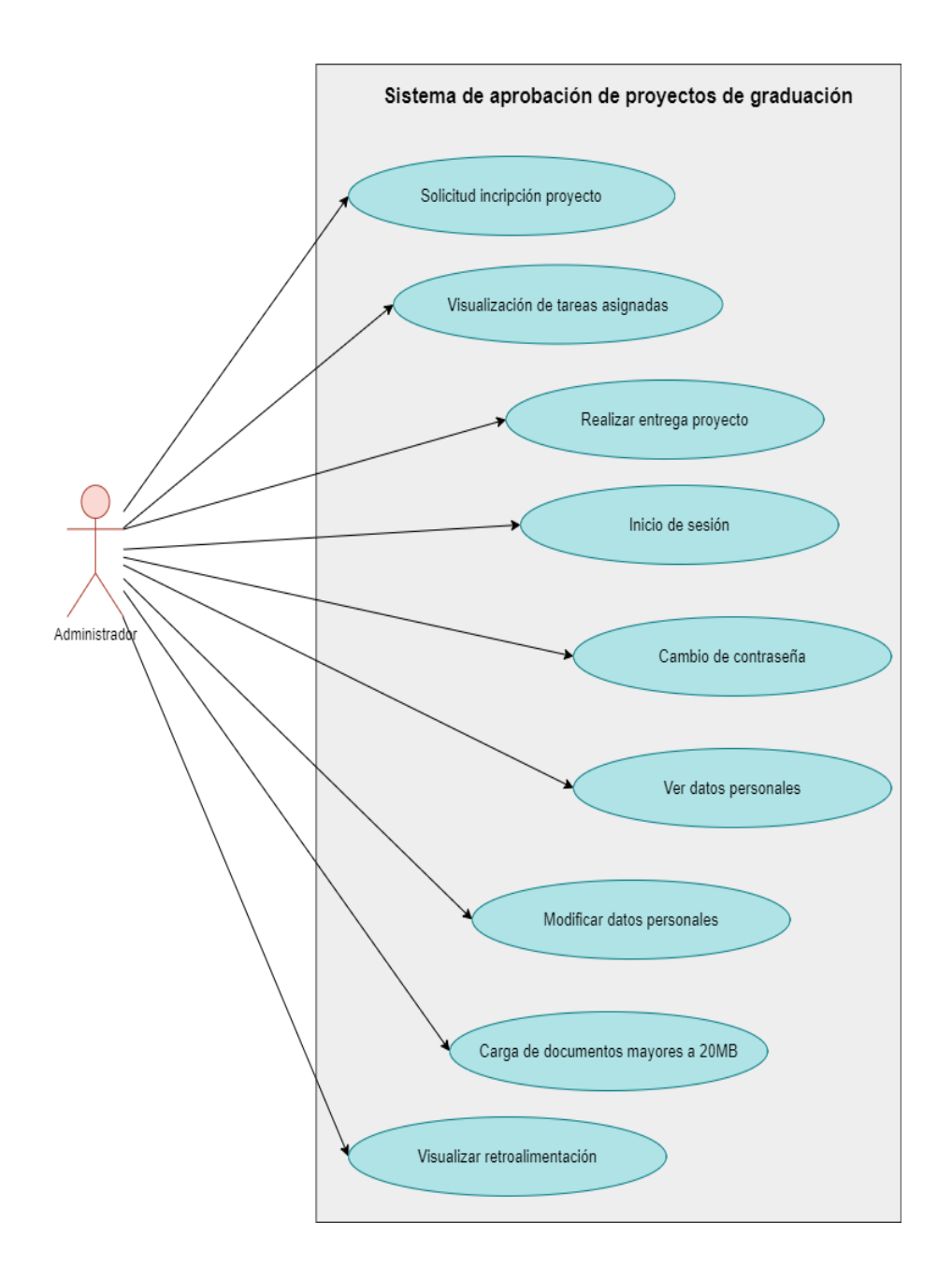

Fuente: elaboración propia, empleando draw.io.

## Tabla XXII. Caso de uso: solicitud inscripción proyecto

| Caso de uso       | Solicitud de inscripción de proyecto                                |
|-------------------|---------------------------------------------------------------------|
| Descripción       | El estudiante desea que se le registre en un grupo.                 |
| Flujo básico      | • El estudiante ingresa el nombre del proyecto, la                  |
|                   | modalidad en la que se desea inscribir, y el carnet                 |
|                   | de los estudiantes que pertenecen al grupo.                         |
| Flujo alternativo | <ul> <li>El estudiante ya está agregado a una solicitud.</li> </ul> |
| Precondiciones    | Tener un usuario con rol de estudiante.                             |
| Post condiciones  | El asesor debe aprobar la solicitud enviada por el                  |
|                   | estudiante.                                                         |

Fuente: elaboración propia, empleando Microsoft Word.

# Tabla XXIII. Caso de uso: visualización de tareas asignadas

| Caso de uso       | Visualización de tareas asignadas.                                |
|-------------------|-------------------------------------------------------------------|
| Descripción       | El estudiante verifica las tareas o nuevas versiones del          |
|                   | proyecto que se le solicitan.                                     |
| Flujo básico      | • El estudiante ingresa al dashboard                              |
|                   | correspondiente a las tareas.                                     |
|                   | <ul> <li>Se listan las tareas asignadas por el asesor.</li> </ul> |
| Flujo alternativo | <ul> <li>El asesor no ha asignado tareas al grupo.</li> </ul>     |
| Precondiciones    |                                                                   |
| Post condiciones  |                                                                   |

## Tabla XXIV. Caso de uso: realizar entrega del proyecto

| Caso de uso       | Realizar entrega del proyecto                                                                                                    |  |  |
|-------------------|----------------------------------------------------------------------------------------------------|--|--|
| Descripción       | El estudiante envía una nueva versión del proyecto.                                                                                                    |  |  |
| Flujo básico      | <ul> <li>El estudiante ingresa al <i>dashboard</i> que lista las tareas asignadas.</li> <li>Se adjunta una descripción, el proyecto y archivos extras</li> </ul> |  |  |
| Flujo alternativo | Se carga el archivo incorrecto.                                                                                                    |  |  |
| Precondiciones    | El asesor crea el espacio correspondiente para la entrega                                                                                                    |  |  |
|                   | de la nueva versión.                                                                                                    |  |  |
| Post condiciones  | Se brinda una retroalimentación.                                                                                                    |  |  |

Fuente: elaboración propia, empleando Microsoft Word.

## Tabla XXV. Caso de uso: inicio de sesión de usuario estudiante

| Caso de uso       | Inicio de sesión de usuario estudiante                    |  |  |
|-------------------|-----------------------------------------------------------|--|--|
| Descripción       | El usuario ingresa las credenciales del usuario asignadas |  |  |
|                   | para hacer uso de las funcionalidades.                    |  |  |
| Flujo básico      | <ul> <li>El usuario ingresa el registro .</li> </ul>      |  |  |
| Flujo alternativo | <ul> <li>El usuario olvida la contraseña.</li> </ul>      |  |  |
| Precondiciones    | Tener una cuenta de usuario.                              |  |  |
| Post condiciones  | Ingresa al sistema.                                       |  |  |

## Tabla XXVI. Caso de uso: cambio de contraseña

| Caso de uso       | Cambio de contraseña                                                                  |  |  |
|-------------------|---------------------------------------------------------------------------------------|--|--|
| Descripción       | El usuario solicita el correo donde se envía el link para                             |  |  |
|                   | cambiar la contraseña.                                                                |  |  |
| Flujo básico      | <ul> <li>El asesor envía el correo y se comprueba que el<br/>mismo existe.</li> </ul> |  |  |
|                   | <ul> <li>Se envía el correo al asesor.</li> </ul>                                     |  |  |
|                   | • Se ingresa al <i>link</i> adjunto.                                                  |  |  |
|                   | <ul> <li>Se cambia la contraseña.</li> </ul>                                          |  |  |
| Flujo alternativo | • El usuario no hace uso del link en un intervalo de                                  |  |  |
|                   | 15 minutos.                                                                           |  |  |
| Precondiciones    | Tener acceso al correo del estudiante.                                                |  |  |
| Post condiciones  | Se cambia la contraseña y se ingresa al perfil de                                     |  |  |
|                   | estudiante.                                                                           |  |  |

Fuente: elaboración propia, empleando Microsoft Word.

## Tabla XXVII. Caso de uso: ver datos personales

| Caso de uso       | Ver datos personales                                       |  |
|-------------------|------------------------------------------------------------|--|
| Descripción       | El usuario ingresa al dashboard correspondiente para       |  |
|                   | verificar la información personal.                         |  |
| Flujo básico      | • El estudiante ingresa al <i>dashboard</i> para verificar |  |
|                   | los datos personales.                                      |  |
|                   | <ul> <li>Son cargados los datos.</li> </ul>                |  |
| Flujo alternativo | • El usuario modifica los datos que considere              |  |
|                   | necesario.                                                 |  |
| Precondiciones    | Tener acceso al usuario del estudiante.                    |  |
| Post condiciones  |                                                            |  |

## Tabla XXVIII. Caso de uso: modificar datos personales

| Caso de uso       | Modificar los datos personales                                                                                                    |  |  |
|-------------------|----------------------------------------------------------------------------------------------------|--|--|
| Descripción       | El usuario ingresa al <i>dashboard</i> de datos personales y los actualiza.                                                                                          |  |  |
| Flujo básico      | <ul> <li>El usuario ingresa al <i>dashboard</i> de datos personales.</li> <li>Se modifican los datos.</li> <li>Se da clic en el botón de modificar datos.</li> </ul> |  |  |
| Flujo alternativo |                                                                                                    |  |  |
| Precondiciones    | Tener una cuenta de usuario.                                                                                                    |  |  |
| Post condiciones  |                                                                                                    |  |  |

Fuente: elaboración propia, empleando Microsoft Word.

# Tabla XXIX.Caso de uso: carga de documentos

| Caso de uso       | Carga de documentos                                                                                       |  |  |
|-------------------|----------------------------------------------------------------------------------------------------|--|--|
| Descripción       | El estudiantes carga los archivos correspondientes a información extra o a correcciones de las diferentes |  |  |
|                   | versiones del proyecto.                                                                                   |  |  |
| Flujo básico      | <ul> <li>El estudiante ingresa a la tarea asignada.</li> </ul>                                            |  |  |
|                   | <ul> <li>Se cargan los documentos correspondientes a la<br/>nueva versión.</li> </ul>                     |  |  |
| Flujo alternativo | El archivo pesa más de 40 MB.                                                                             |  |  |
| Precondiciones    | El archivo tiene un tamaño mayor a 40 MB.                                                                 |  |  |
| Post condiciones  | El archivo se guarda en el servidor.                                                                      |  |  |

## Tabla XXX. Caso de uso: visualizar retroalimentación

| Caso de uso       | Visualizar retroalimentación                       |  |
|-------------------|----------------------------------------------------|--|
| Descripción       | El usuario ingresa a la nueva versión entregada.   |  |
| Flujo básico      | El estudiante ingresa a la tarea asignada.         |  |
|                   | • Se verifica la retroalimentación brindada por el |  |
|                   | asesor.                                            |  |
| Flujo alternativo | El asesor no ha brindado retroalimentación.        |  |
| Precondiciones    | Enviar documento con nueva versión.                |  |
| Post condiciones  | Solicitar aprobación del asesor.                   |  |

Fuente: elaboración propia, empleando Microsoft Word.

## 2.5. Costos del proyecto

Estos costos mostrados a continuación están basados en los 6 meses de duración del proyecto de EPS.

### Tabla XXXI. Costos del proyecto

| Recurso              | Cantidad | Costo unitario      | Subtotal      |
|----------------------|----------|---------------------|---------------|
| Programador Senior.  | 1        | Q. 6,500.00 al mes  | Q. 39,000.00  |
| Analista de sistemas | 1        | Q. 10,000.00 al mes | Q. 60,000.00  |
| Servidor de la nube  | 1        | Q. 400.00 al mes    | Q. 2,400.00   |
| para pruebas         |          |                     |               |
| Servidor final       | 1        | Q. 9,000.00 único   | Q. 9,000.00   |
| Nombre de dominio    | 1        | Q. 300.00 al año    | Q. 300.00     |
|                      |          | Total               | Q. 110,700.00 |

Fuente: elaboración propia, empleando Microsoft Word.

Los costos mostrados anteriormente fueron basados en el sueldo promedio de cada uno de los roles en el país de Guatemala. Los costos del

analista de sistemas fueron agregado debido al asesoramiento por parte del catedrático de la Universidad de San Carlos de Guatemala.

Los costos del programador *senior*. fueron agregados debido al desarrollo del sistema presentado al cliente, que es la Facultad de Ciencias Médicas de la Universidad de San Carlos de Guatemala.

El costo del servidor de pruebas fue tomado en cuenta, ya que durante el desarrollo del sistema se implementó un entorno de CI/CD, para el cual se hizo uso de este servidor en la nube para implementar las diferentes fases del proyecto, y de esta manera automatizar el despliegue de las nuevas versiones.

#### 2.6. Beneficios del proyecto

Por medio del uso del modelo relacional, se cuenta con integridad y consistencia de los datos, lo cual permite tener un registro de todos los proyectos entregados dentro de la Facultad de Ciencias Médicas de la Universidad de San Carlos de Guatemala.

Esto permitirá tener un histórico de todos los estudiantes, proyectos, y diferentes fases de los proyectos desarrollados, y permitiendo generar un conjunto de reportes los cuales permiten tomar decisiones con los datos recopilados.

Mejorar el seguimiento por parte del estudiante, ya que el sistema informará constantemente sobre la fase del proyecto en la que se encuentra el grupo al que pertenece. Además, se tendrá un registro histórico sobre las diferentes versiones entregadas, así como las correcciones que ha realizado el catedrático a dicha versión entregada. Evitar el uso de otras plataformas para la comunicación entre el estudiante y el asesor, y de esta manera tener mejor control sobre los cambios solicitados, y sobre las fases entregadas.

El sistema permite cargar archivos con un máximo de 40 MB, lo cual permite evitar el uso de otras plataformas como anteriormente se realizaba.

Se puede generar un conjunto de reportes de plagio, ya que se tiene una herramienta de plagio integrada con el sistema, lo cual permite centralizar aún más la información dentro de una sola plataforma.

# 3. FASE ENSEÑANZA APRENDIJAZE

#### 3.1. Capacitación propuesta

La capacitación es para los usuarios que harán uso del sistema, y se toman en cuenta todas las pruebas que han realizado los usuarios para comprobar que el sistema cumple con todos los requerimientos funcionales planteados inicialmente.

Las capacitaciones se han realizadas por medio de reuniones virtuales con los usuarios involucrados en el sistema, incluidos administradores, asesores y estudiantes. En estas capacitaciones se explicó la manera correcta de usar el sistema.

#### 3.1.1. Pruebas funcionales de usuario

Para obtener retroalimentación del sistema desarrollado, y para demostración del correcto funcionamiento del sistema, se realizaron reuniones donde se incluyeron a usuarios de los diferentes roles del sistema. Para lograr realizar dichas reuniones, se tuvo apoyo del coordinaron de Educación Virtual de la Facultad de Medicina de la Universidad de San Carlos de Guatemala.

### 3.1.1.1. Primera capacitación 14 de julio

Para esta capacitación se realizó la demostración respecto a funcionalidades de los usuarios. Las principales funcionalidades abordadas fueron las siguientes:

- Creación de usuarios de los roles diferentes.
- Filtros de las diferentes tablas.
- Creación de modalidades y estados.
- Asignación de profesores a los grupos.
- Recuperación de contraseña para los diferentes usuarios.

## 3.1.1.2. Segunda capacitación 25 de julio

Para esta reunión se tuvieron presentes a asesores, los cuales realizaron pruebas a las siguientes funcionalidades:

- Modificación de estados.
- Retroalimentación de asesores y administradores.
- Análisis de plagio.
- Entrega de las diferentes versiones del proyecto
- Registro de grupo por parte del estudiante y asesor.

## 3.2. Material elaborado

Todo el material que se creó cuenta con el conjunto de manuales específicos para cada uno de los diferentes roles del sistema, en los cuales se da detalle respecto a la manera correcta de realizar las diferentes acciones.

Dichos manuales contienen la información y pasos específicos, los cuales guían al usuario en cada una de las tareas que se pueden realizar dentro del sistema. Los manuales creados fueron los siguientes:

- Manual de usuario para administradores.
- Manual de usuario para profesores.
- Manual de usuario para estudiantes.

# CONCLUSIONES

- La decisión de utilizar el modelo relacional para el desarrollo del proyecto, permite que los datos sean almacenados de forma íntegra y segura. Además, permite relacionar los datos de las tablas de manera eficiente.
- Utilizar un entorno web para el desarrollo del sistema permite que todos los usuarios puedan utilizarlo desde cualquier dispositivo con acceso a internet.
- Centralizar las etapas del proceso de graduación en un solo sistema, permite a los usuarios llevar el control sobre las diferentes etapas de los proyectos inscritos.
- Los reportes generados dentro del sistema facilitarán las tareas a los administradores, los cuales anteriormente realizaban de manera manual la recolección de datos.
- Las gráficas generadas permitirán a los administradores y coordinadores tener un mejor control sobre las etapas de los proyectos. Así mismo, permitirán la toma de decisiones por medio de las estadísticas generadas.

# RECOMENDACIONES

- Realizar los análisis respectivos y dar mantenimiento a las tablas de la base de datos. Esto permitirá evitar la fragmentación y el bajo rendimiento al consultar información de las tablas.
- Brindar capacitación a los diferentes usuarios, y realizar la lectura de los diferentes manuales permitirá que los usuarios puedan hacer uso correcto del sistema.
- 3. Verificar constantemente la actualización de las versiones de base de datos es importante, ya que pueden llegar a perder el soporte.

# **BIBLIOGRAFÍA**

- Academia Binaria. Flujo de datos entre componentes Angular. [en línea]. <a href="https://academia-binaria.com/flujo-de-datos-entre-componentes-angular/">https://academia-binaria.com/flujo-de-datos-entre-componentes-angular/</a>. [Consulta: 6 de marzo de 2022].
- Attlassian. Gitflow Workflow | Atlassian Git Tutorial. [en línea]. <https://www.atlassian.com/git/tutorials/comparing-workflows/ gitflowworkflow#:%7E:text=Gitflow%20is%20a%20legacy%20Git,s oftware%20development%20and%20DevOps%20practices>. [Consulta: 18 de febrero de 2022].
- BASALO, Alberto. Flujo de datos entre componentes Angular. [en línea]. <a href="https://academia-binaria.com/flujo-de-datos-entre-componentes-angular/">https://academia-binaria.com/flujo-de-datos-entre-componentesangular/>. [Consulta: 5 de febrero de 2022].
- GONÇALVES, Manuel José. Qué es Angular y para qué sirve. [en línea].
   <a href="https://www.hiberus.com/crecemos-contigo/que-es-angular-y-para-que-sirve/">https://www.hiberus.com/crecemos-contigo/que-es-angular-y-para-que-sirve/</a>. [Consulta: 18 de diciembre de 2021].
- IZERTIS. Refresh token with JWT authentication in Node.js. [en línea]. <https://www.izertis.com/en/-/refresh-token-with-jwt-authenticationin-node-js>. [Consulta: 22 de marzo de 2022].

- PRADEEP, Kumar. Best Practices for JWT Authentication in Angular Apps. [en línea]. <a href="https://www.syncfusion.com/blogs/best-practices-for-jwt-authentication-in-angular-apps.aspx">https://www.syncfusion.com/blogs/best-practicesfor-jwt-authentication-in-angular-apps.aspx</a>>. [Consulta: 18 de febrero de 2022].
- RANGREJ, Tabish. How to upload file and save as base64 in Angular 9.
   [en línea] <a href="https://www.thecodehubs.com/how-to-upload-file-and-save-as-base64-in-angular-9/">https://www.thecodehubs.com/how-to-upload-file-and-save-as-base64-in-angular-9/</a>. [Consulta: 25 de marzo de 2022]
- STEPANYAN, Garen. Valid and Invalid in Angular Forms ITNEXT. Medium. [en linea] <a href="https://itnext.io/valid-and-invalid-in-angular-forms-61cfa3f2a0cd">https://itnext.io/valid-and-invalid-in-angular-forms-61cfa3f2a0cd</a>. [Consulta: 5 de febrero de 2022].

# **APÉNDICES**

Apéndice 1. Manual de usuario para profesores

### Iniciar sesión en el sistema en vista de asesor

| Iniciar Sesión          |                      |
|-------------------------|----------------------|
| Credenciales de usuario |                      |
| <u>A</u> Usuario        |                      |
| Contraseña              |                      |
| Iniciar Sesión          | Olvidé mi contraseña |

Para obtener un usuario con el rol de profesor, se necesita solicitar al coordinador del área del proceso de graduación de la Facultad de Ciencias Médicas de la Universidad de San Carlos de Guatemala, que se cree el usuario, y cuando esta cuenta sea creada, se enviará un correo con las credenciales temporales del usuario.

El usuario asesor debe ingresar el *link* de la página, donde se estará mostrando el botón "Iniciar Sesión" el cual redirige al *dashboard* que permitirá ingresar las credenciales.

Dentro del *dashboard* mostrado, se deberán ingresar las credenciales enviadas por medio de correo electrónico, o las credenciales configuradas posterior al cambio de contraseña.

Recuperación de contraseña de asesor

| Recuperar Password                                                                                                    |  |
|----------------------------------------------------------------------------------------------------|--|
| Para reajustar su contraseña, envíe su dirección<br>de correo electrónico. Si podemos encontrarlo<br>en la base de datos, le enviaremos un email con<br>instrucciones para poder acceder de nuevo. |  |
| Correo Electrónico                                                                                                    |  |
| Enviar                                                                                                    |  |

Si el usuario que desea ingresar ha olvidado la contraseña, deberá ingresar en el *link* mostrado a continuación.

En este *link* deberá ingresar el correo que está configurado junto con la cuenta del usuario.

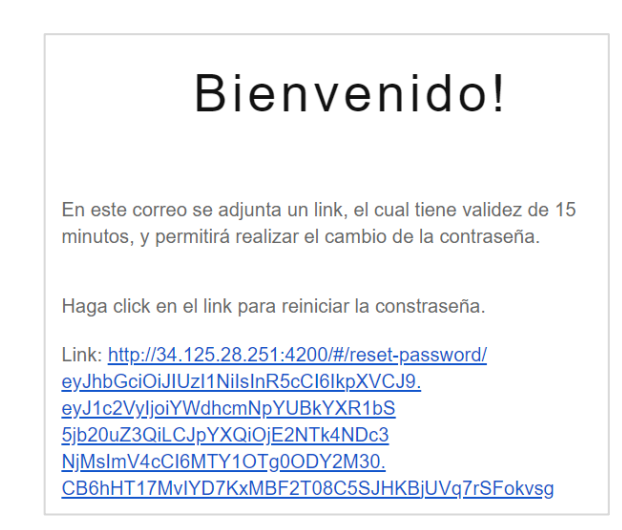

Link de recuperación de contraseña de asesor

El correo enviado contiene un *link*, al cual se debe ingresar para realizar el cambio de la contraseña. Este *link* será válido únicamente por 15 minutos.

## Página de resetear contraseña de asesor

| Resetear Password             |
|-------------------------------|
| Ingresar su nueva contraseña. |
| Password nuevo                |
| Confirmar password            |
| Re-establecer contraseña      |

En esta página se debe ingresar la nueva contraseña, la cual servirá para ingresar al sistema posteriormente.

| PANEL ASESOR     | Modificar Datos Personales  |                  |  |
|------------------|-----------------------------|------------------|--|
| 🔟 Pagina Inicial |                             |                  |  |
| Datos Personales |                             |                  |  |
| 💐 Trabajo 🛛 <    |                             | 2)               |  |
| Reporte General  |                             |                  |  |
|                  |                             |                  |  |
|                  | Nombre                      | Apellido         |  |
|                  | DIEGO                       | GARCÍA           |  |
|                  | Correo Electrónico          |                  |  |
|                  | agarcia1999jachac@gmail.com |                  |  |
|                  | DPI                         |                  |  |
|                  | 1234567890123               |                  |  |
|                  | Teléfono Domicilio          | Teléfono Celular |  |
|                  |                             |                  |  |
|                  |                             |                  |  |
|                  | Actuali                     | zar Datae        |  |
|                  | Actualiz                    |                  |  |

Actualización de datos personales de asesor

El usuario asesor puede realizar la actualización de los datos personales, así como de la fotografía, ingresando a la página correspondiente, dándole clic al botón de "Datos Personales" ubicado en el menú lateral izquierdo.

Al modificar los datos, se debe asegurar de dar clic en el botón "Actualizar Datos", ubicado en la parte inferior de la pantalla.

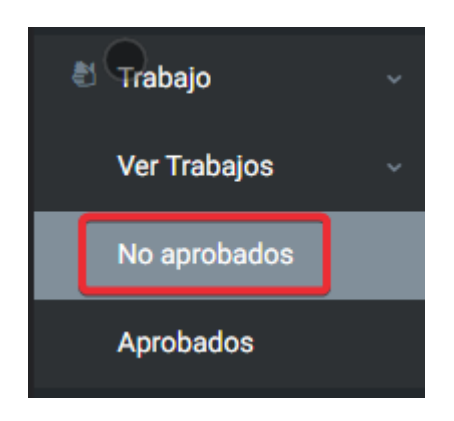

# Opción de búsqueda por filtros de asesor

Para facilitar la búsqueda de los trabajos asignados a un asesor, se presenta un conjunto de filtros, los cuales permitirán facilitar la acción. Primero se debe ingresar en la pantalla de los trabajos asignados y en los "no aprobados".

Se presenta una tabla con la información de todos los trabajos asignados, donde los proyectos que se muestran no están aprobados por el asesor.

| Proyectos Act               | tivos                |                      |            |         |
|-----------------------------|----------------------|----------------------|------------|---------|
|                             | Q Elegir F           | iltro                |            |         |
| Cantidad por<br>página<br>5 |                      |                      |            |         |
| Código                      | Nombre del proyecto  | Fecha de inscripción | Modalidad  | Ver más |
| 1_22 MDGJ                   | COVID EN EMBARAZADAS | 18/10/2022           | MONOGRAFÍA | Q       |

Lista de trabajos no aprobados asesor

Se debe elegir el tipo de filtro, y se debe ingresar en la caja de texto ubicada a la izquierda, el dato o filtro que se desea aplicar.

## Filtros de trabajos asesor

|              | Q | Elegir Filtro   |
|--------------|---|-----------------|
| Cantidad por |   | Id Grupo        |
| página       |   | Fecha           |
| 5            |   | Nombre Proyecto |
|              |   |                 |

Se debe tomar en cuenta que, si se escoge como filtro la fecha de inscripción del grupo, se mostrará un calendario, donde se debe buscar dicha fecha.

| julio d<br>do. | de 20<br>Iu. | 0 <b>22 -</b><br>ma. |     |     | $\uparrow$ | -                 |                      |
|----------------|--------------|----------------------|-----|-----|------------|-------------------|----------------------|
| do.            | lu.          | ma.                  |     |     | -          | $\mathbf{\nabla}$ |                      |
|                |              |                      | mi. | ju. | vi.        | sá.               |                      |
| 26             | 27           | 28                   | 29  | 30  | 1          | 2                 |                      |
| 3              | 4            | 5                    | 6   | 7   | 8          | 9                 |                      |
| 10             | 11           | 12                   | 13  | 14  | 15         | 16                |                      |
| 17             | 18           | 19                   | 20  | 21  | 22         | 23                | Fecha de inscripción |
| 24             | 25           | 26                   | 27  | 28  | 29         | 30                |                      |
| 31             | 1            | 2                    | 3   | 4   | 5          | 6                 | 23/04/2022           |
| Borr           | rar          |                      |     |     | ł          | Ноу               |                      |

# Filtro de calendario de proyectos de asesor

## Asignar nueva entrega a un grupo

| Código    | Nombre del proyecto  | Fecha de inscripción | Modalidad  | Ver más |
|-----------|----------------------|----------------------|------------|---------|
| 1_22 MDGJ | COVID EN EMBARAZADAS | 18/10/2022           | MONOGRAFÍA | ▶       |

Primero se debe ingresar al *dashboard* de todos los proyectos asignados, y buscar el elegido, y se debe dar clic en el botón de "Ver información".

Al ingresar a esta página se mostrarán varias secciones con información correspondiente al grupo.

Primero se muestra el título del proyecto, así como la modalidad elegida y la fecha de inscripción.

## Información del proyecto en vista de asesor

| Información     |                   |                         |                            |  |
|-----------------|-------------------|-------------------------|----------------------------|--|
| (i) Information | ción del Proyecto | () Información del Grup | o ① Otros                  |  |
| т               | ïtulo             |                         |                            |  |
|                 |                   | AZADAS                  |                            |  |
| Fecha de in     | scripción         | Modalidad               | Linea investigación        |  |
| 2022-09-        | 16                | TESIS                   | Enfermedades transmisibles |  |
|                 |                   |                         |                            |  |

En la segunda pestaña del primer bloque, se mostrarán los estudiantes pertenecientes a este grupo.

## Información de grupo en vista de asesor

| Inforn | nación del Proyecto | (i) Información del Grupo       | (i) Otros         |                  |
|--------|---------------------|---------------------------------|-------------------|------------------|
|        | Carnet              | Correo                          | Nombre Estudiante | Carrera          |
|        | 201709155 kev       | inalexandergarcia1999@gmail.com | KEVIN GARCIA      | MEDICINA GENERAL |

Se mostrará el estado actual del proyecto, y posteriormente se mencionará la manera de cambiar dicho estado.

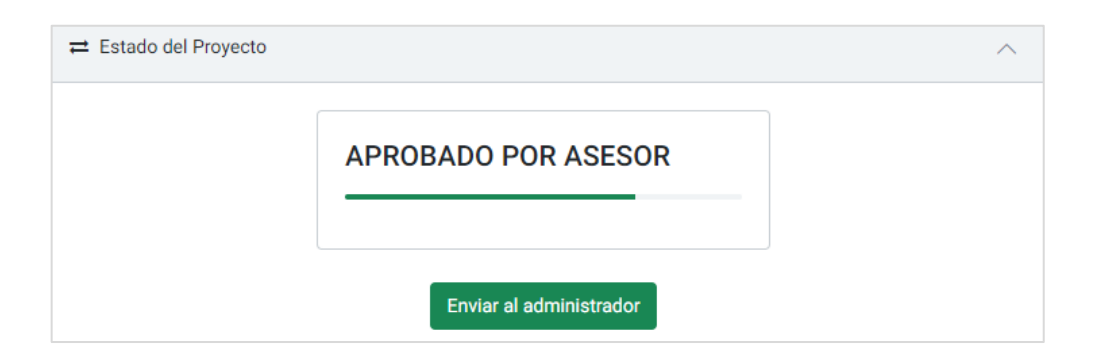

## Estado del proyecto en vista de asesor

Luego se tiene una sección donde se pueden crear nuevas tareas, las cuales sirven para realizar las entregas de las nuevas versiones del proyecto.

| Información de la | s Tareas                                                            |  |   |
|-------------------|---------------------------------------------------------------------|--|---|
|                   | Agregar Tarea                                                       |  |   |
|                   | Entrega inicial<br>Entrega 2<br>Entrega 3<br>Entrega 4<br>Entrega 5 |  | A |
|                   |                                                                     |  | ~ |
|                   |                                                                     |  |   |

#### Lista de tareas en vista de asesor

Para crear una nueva entrega, se necesita dar clic en el *link* que se encuentra en la parte superior de la lista de entregas, "Agregar Tarea".

Al ingresar a esta página, nuevamente se mostrarán bloques donde se pueden realizar diferentes tareas.

## Configuraciones de entrega en vista de asesor

| Configuraciones de Entrega |           |     |     |                  |  |   |   |
|----------------------------|-----------|-----|-----|------------------|--|---|---|
| Nombre de la tarea         | Nombre    |     |     |                  |  |   |   |
| Descripción                | Paragraph | ~ B | I Ø | :- 1-<br>- 2- ₫- |  | " | : |
|                            |           |     |     |                  |  |   |   |

Primero se debe definir un nombre para la entrega, o tarea asignada. Así como la fecha en la que dicha tarea está disponible para el grupo de estudiantes y la fecha en la que se realizará dicha entrega.

También se puede agregar una descripción de la información que debe adjuntar el grupo.

El asesor puede agregar documentos para ampliar la información entregada, y posteriormente se debe dar clic en el botón "Crear Tarea", ubicado en la parte inferior del bloque de "Información Extra".
### Archivos extra en vista de asesor

| Información Extra   |        |
|---------------------|--------|
| Archivos            | Browse |
| Lista de Documentos |        |
| 🔍 Crear Tarea       |        |

Siempre se debe confirmar la transacción por medio del botón "Crear Tarea".

### Modificar tarea

| gregar Tarea |  |
|--------------|--|
| Tarea 1      |  |
| Tarea 2      |  |
| Tarea 3      |  |
| Tarea 4      |  |
| Tarea 5      |  |
|              |  |
|              |  |
|              |  |
|              |  |
|              |  |
|              |  |

Para realizar esta acción se debe ingresar al *dashboard* correspondiente del proyecto. Dentro de la sección de "Información de las tareas", en el listado de versiones o entregas asignadas al grupo, se debe dar clic en la que se desea revisar.

Al entrar a la asignación, se tiene la información de la tarea y las configuraciones brindadas por el asesor. Para modificar las configuraciones, se debe dar clic en el botón de "Modificar asignación".

| Datos Generales    |           | ^                         |
|--------------------|-----------|---------------------------|
| Nombre de la tarea | Entrega 5 |                           |
|                    |           | ≓ Modificar<br>Asignación |

### Datos generales de tarea en vista de asesor

Nuevamente se mostrarán las configuraciones iniciales, y se puede realizar la modificación.

### Configuraciones de entrega modificada en vista de asesor

| Configuraciones de Entrega |                                                                           |                                 |
|----------------------------|---------------------------------------------------------------------------|---------------------------------|
| Nombre de la tarea         | Entrega 5                                                                 |                                 |
| Descripción                | Paragraph $\checkmark$ <b>B</b> <i>I</i> $\mathcal{O}$ := $\frac{1}{2}$ = | <b>₽ </b> ₩ <b>₩</b> > <b>!</b> |
|                            |                                                                           |                                 |

Se puede modificar tanto el nombre, como la descripción de la tarea.

| 🖀 Entregado | ^                                            |
|-------------|----------------------------------------------|
| Es          | sta es la primera prueba de entrega.         |
| F           | Prueba 1 de                                  |
| r           | realizar la entrega                          |
|             |                                              |
|             | GRUPO_1_2022-3-<br>26T21:10.pdf              |
|             | Incorporacion_seguro.docx                    |
| 2           | COPIA FINAL (1).png                          |
|             | Curriculum Ivan Melchor 2021<br>- MSPAS.docx |
|             | Notas_BD2_2021_S2.xlsx                       |
|             |                                              |

# Ver tarea entregada y dar retroalimentación

Para ver los documentos entregados por los grupos, se debe ingresar a la tarea asignada, y aparecerá una sección llamada "Entregado". Aquí se muestra la descripción de la entrega, el documento del proyecto, y documentos extras a la entrega.

| Retroalimentación  |                                                                         | ^ |
|--------------------|-------------------------------------------------------------------------|---|
| Descripción        | Paragraph $\checkmark$ $\mathbf{B}$ $I$ $\mathcal{D}$ $\vdots$ $\vdots$ |   |
| Proyecto Corregido | Browse                                                                  |   |
|                    | Guardar Cambios                                                         |   |

### Retroalimentación en vista de asesor

El asesor también puede brindar la retroalimentación al grupo, esto en la sección de "Retroalimentación", en la cual se puede cargar el documento con las correcciones que el grupo debe realizar.

Modificar estado y enviar trabajo al administrador

| ≓ Estado y Fa | ise del trabajo  | ^ |
|---------------|------------------|---|
| (i) Estado    | ① Fase           |   |
|               | NO APROBADO      |   |
|               |                  |   |
|               | Modificar Estado |   |

En el apartado de "Estado del Proyecto" se encuentra el estado actual, y se puede medicar por medio del botón "Modificar Estado".

## Fases del trabajo

| Estado del Proyecto                           |          | ×         |
|-----------------------------------------------|----------|-----------|
| Estado del proyecto                           |          |           |
| EN REVISIÓN<br>APROBADO POR ASESOR (APROBADO) |          |           |
|                                               | Cancelar | Confirmar |

Se mostrarán las diferentes fases a las que se puede cambiar. Para poder empezar la interacción con el usuario de COTRAG, debe estar aprobado por el asesor.

Cuando se cambia a la fase de "Aprobado por Asesor", ya no se podrá cambiar el estado, y aparece un botón que permite enviar alguna de las versiones al administrador.

| Enviar a revisión                                                                                                    |          | ×         |
|----------------------------------------------------------------------------------------------------|----------|-----------|
| Elegir versión que será enviada a revisión                                                                                          |          |           |
| 1_22 MDGJ_2022-9-17T21:55.docx<br>1_22 MDGJ_2022-9-19T22:26.docx<br>1_22 MDGJ_2022-9-20T15:54.docx<br>1_22 MDGJ_2022-9-20T16:2.docx |          |           |
|                                                                                                    | Cancelar | Confirmar |

### Envío de trabajo en vista de asesor

Se debe elegir la versión del proyecto a enviar al administrador.

#### 

### Lista de retroalimentaciones

Inicialmente, cuando se haga el envío del documento anterior, se mostrará en la sección de retroalimentaciones el documento enviado, y el apartado del documento corregido vacío.

#### Retroalimentaciones **Q** Comentarios Documento entregado por Fecha Profesor Documento corregido por COTRAG Información 2022-10-21 1\_22 MDGJ\_2022-9-ADMIN\_2022-9θ 20\_T21:54\_CORREGIDO.docx 03:54 17T21:55.docx 2022-10-20 1\_22 MDGJ\_2022-9-0 19T22:26.docx 05:32

### Documento de retroalimentación en vista de asesor

Al dar clic en el botón "Ver" se puede verificar la retroalimentación brindada por el administrador. Si la versión no es satisfactoria para el administrador, en caso de solicitarse cambios, se puede crear nuevas entregas para el grupo, y posteriormente enviar una nueva versión al administrador.

También se tiene la columna correspondiente al documento de retroalimentación brindado por el administrador.

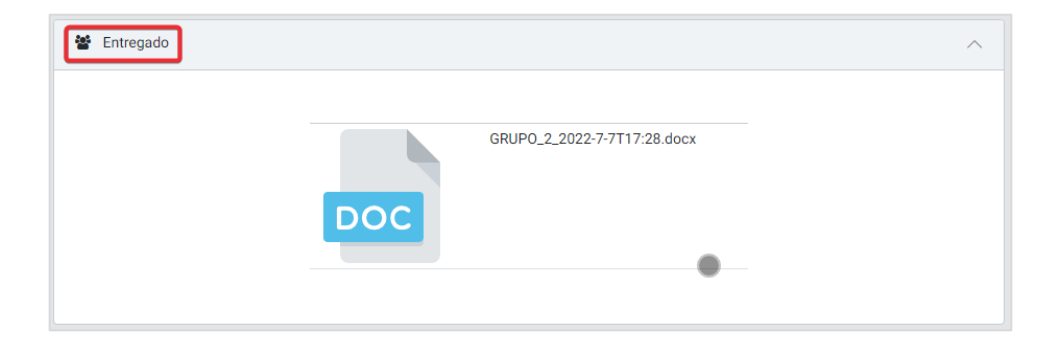

### Análisis de Plagio

Con cada tarea entregada por el grupo, en la sección de "Entregado", se puede ver en grande el archivo correspondiente al proyecto.

Al dar clic en el nombre se abrirá una ventana donde se puede descargar.

| Proyecto |                                    | ×              |
|----------|------------------------------------|----------------|
|          | DOC<br>GRUP0_2_2022-7-7T17:28.docx |                |
|          | Analisis de Plagio                 | Ver resultados |

Botón de análisis de plagio en vista de asesor

Al dar clic en el botón "Análisis de Plagio" se genera el análisis por medio de la herramienta Copyleaks.

Mensaje satisfactorio de generación de reporte de plagio

 Se está generando el análisis de
 plagio. Consulta en unos minutos si el reporte ha sido generado.

Después de unos minutos se genera el informe y al dar clic en el botón "Ver Resultado" se puede descargar el PDF, o verlo. Si el PDF muestra "Error", se debe esperar algunos minutos, ya que el informe se sigue generando".

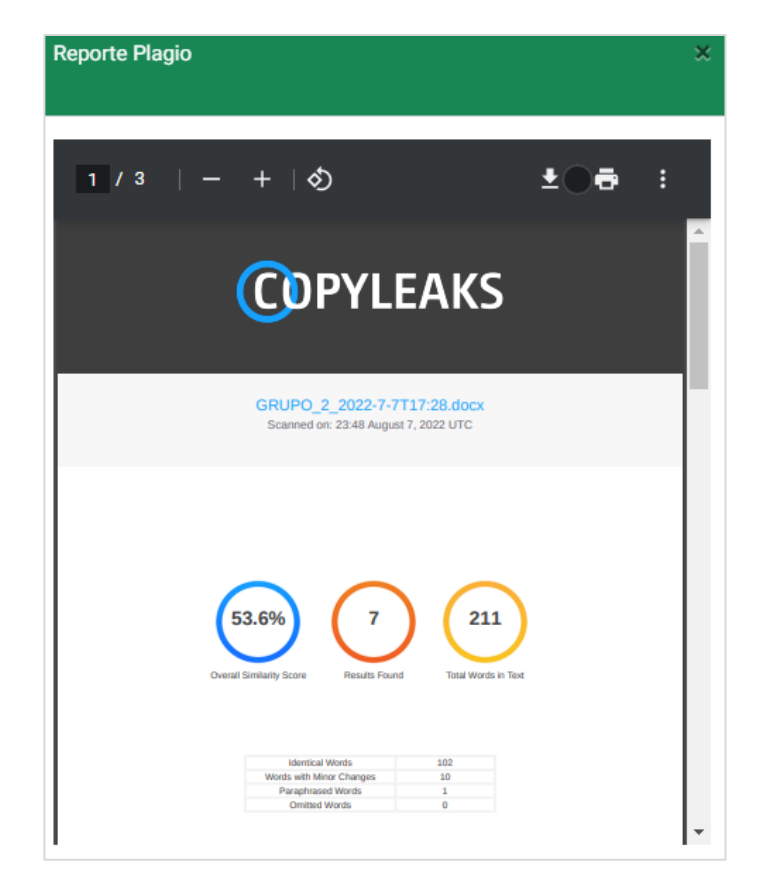

### PDF de análisis de plagio

Ejemplo de PDF generado por la herramienta de plagio.

Fuente: elaboración propia.

#### Apéndice 2. Manual de usuario para estudiantes

#### Inicio de sesión en vista de estudiante

| Iniciar Sesión          |                      |
|-------------------------|----------------------|
| Credenciales de usuario |                      |
| <u>२</u> Usuario        |                      |
| 🕀 Contraseña            |                      |
| Iniciar Sesión          | Olvidé mi contraseña |

Para obtener un usuario con el rol de estudiante, se necesita solicitar al coordinador del área del proceso de graduación de la Facultad de Ciencias Médicas de la Universidad de San Carlos de Guatemala, que se cree el usuario, y cuando esta cuenta sea creada, se enviará un correo con las credenciales temporales del usuario.

El usuario estudiante debe ingresar el *link* de la página, donde se estará mostrando el botón "Iniciar Sesión" el cual redirige al *dashboard* que permitirá ingresar las credenciales.

Dentro del *dashboard* mostrado, se deberán ingresar las credenciales enviadas por medio de correo electrónico, o las credenciales configuradas posterior al cambio de contraseña.

| Recuperar Password                                                                                                    |                               |
|----------------------------------------------------------------------------------------------------|-------------------------------|
| Para reajustar su contraseña, envíe su dire<br>de correo electrónico. Si podemos encontr<br>en la base de datos, le enviaremos un ema<br>instrucciones para poder acceder de nuevo | cción<br>arlo<br>il con<br>). |
| Correo Electrónico                                                                                                    |                               |
| Enviar                                                                                                    |                               |

Recuperación de contraseña de estudiante

Si el usuario que desea ingresar ha olvidado la contraseña, deberá ingresar en el *link* mostrado a continuación.

En este *link* deberá ingresar el correo que está configurado junto con la cuenta del usuario.

### Link de recuperación de contraseña en vista de estudiante

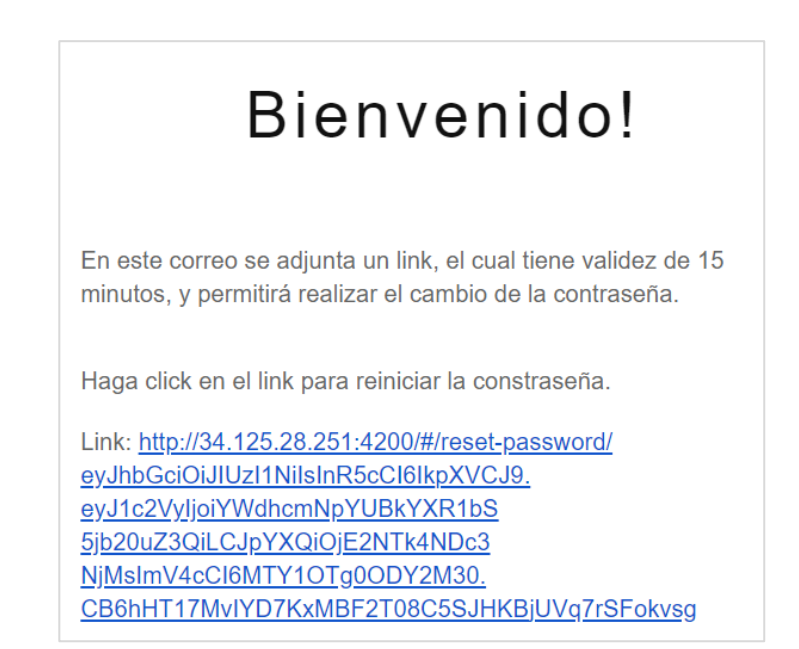

El correo enviado contiene un *link*, al cual se debe ingresar para realizar el cambio de la contraseña. Este *link* será válido únicamente por 15 minutos.

| Resetear Password             |
|-------------------------------|
| Ingresar su nueva contraseña. |
| Password nuevo                |
| Confirmar password            |
| Re-establecer contraseña      |

Pantalla de resetear contraseña en vista de estudiante

En esta página se debe ingresar la nueva contraseña, la cual servirá para ingresar al sistema posteriormente.

| ESTUDIANTE       | Modificar Datos Personales |                  |
|------------------|----------------------------|------------------|
| 🔟 Pagina Inicial |                            |                  |
| Datos Personales |                            |                  |
| 📽 Grupo          |                            | (人)              |
| Proyecto <       | V                          | У                |
| Reporte General  |                            |                  |
|                  | Registro Estudiantil       | DPI              |
|                  | 201709156                  | 6539865321452    |
|                  | Nombre                     | Apellido         |
|                  | KEVIN GARCIA               | KEVIN GARCIA     |
|                  | Correo Electrónico         |                  |
|                  | kevinlabipc2@gmail.com     |                  |
|                  | Teléfono Domicilio         | Teléfono Celular |
|                  |                            |                  |
|                  |                            |                  |
|                  | Actuali                    | zar Datos        |

### Actualización de datos personales

El usuario asesor puede realizar la actualización de los datos personales, así como de la fotografía, ingresando a la página correspondiente, dándole clic al botón de "Datos Personales" ubicado en el menú lateral izquierdo.

Al modificar los datos, se debe asegurar de dar clic en el botón "Actualizar Datos", ubicado en la parte inferior de la pantalla.

Para realizar el registro del grupo, se necesita que el estudiante tenga previamente creado un usuario.

Si no se tiene un grupo asignado, al ingresar a la opción Grujo -> Inscribir Grupo, se mostrará una pantalla donde se deben ingresar los datos de los alumnos que harán parte del grupo, así como datos respecto al proyecto a desarrollar.

Primero se debe elegir la modalidad en la que será inscrito el grupo.

### Apartado de elección de modalidad en vista de estudiante

| Mo | odalidad de trabajo |    |
|----|---------------------|----|
|    | Elegir modalidad    | N  |
|    | TESIS<br>EPS        | 13 |

Luego se debe elegir el nombre del proyecto. Se debe tomar en cuenta que se debe revisar previamente en el reporte general de proyectos, si existe un proyecto con un nombre similar.

### Nombre de trabajo en vista de estudiante

| Nombre del | trabajo del grupo |  |  |
|------------|-------------------|--|--|
| Nombre     |                   |  |  |

Inicialmente al usuario estudiante le aparece automáticamente el nombre propio agregado, y se deben agregar al resto de los estudiantes que harán parte de dicho grupo.

### Apartado de estudiantes de grupo en vista de estudiante

| Carnet    | Nombre                    | Quitar |
|-----------|---------------------------|--------|
| 201709156 | KEVIN GARCIA KEVIN GARCIA |        |
|           | Agregar Integrante        |        |
|           | Registrar Grupo           |        |

Al dar clic en el botón "Agregar Estudiante", se mostrará la ventana donde se pude buscar por medio de nombre o carnet del estudiante que se quiere agregar. Si el estudiante no aparece, es debido a que ya pertenece a un grupo.

|        | Nombre<br>Carnet | Estudiante |  |  |
|--------|------------------|------------|--|--|
| Carnet |                  | Nombre     |  |  |

# Apartado de agregar estudiante

Cada estudiante puede ser buscado utilizando los diferentes filtros.

# Apartado de datos de asesor en registro de grupo

| Nombre                                        | Nombre                                                                                    |
|-----------------------------------------------|-------------------------------------------------------------------------------------------|
| Apellido                                      | Apellido                                                                                  |
| Correo                                        | Correo                                                                                    |
| Celular                                       | 0                                                                                         |
| Carta<br>compromis                            | Elegir opción                                                                             |
| O<br>Ingrese la informa<br>presione siguiente | ción del asesor, y seleccione la opción adecuada respecto a la carta de compromiso. Luego |

En la segunda página se deben ingresar los datos del asesor.

| Nombre                                     | Nombre                                                                                      |
|--------------------------------------------|---------------------------------------------------------------------------------------------|
| Apellido                                   | Apellido                                                                                    |
| Correo                                     | Correo                                                                                      |
| Celular                                    | 0                                                                                           |
| Carta<br>compromis<br>o                    | Elegir opción                                                                               |
| Ingrese la informac<br>presione siguiente. | ción del coasesor, y seleccione la opción adecuada respecto a la carta de compromiso. Luego |

Información de coasesor en vista de estudiante

En la tercera página se deben ingresar los datos del coasesor.

| Apellido     Apellido       Correo     Correo       Celular     0       Carta     Elegir opción                                                                      | Apellido       Apellido         Correo       Correo         Celular       0         Carta       Elegir opción         compromis       0         o       Ingrese la información del revisor, y seleccione la opción adecuada respecto a la carta de compromiso. Si cumple con todo lo anterior, presione el botón Crear Grupo. | Nombre                                   | Nombre                                                                                                    |
|----------------------------------------------------------------------------------------------------|----------------------------------------------------------------------------------------------------|------------------------------------------|----------------------------------------------------------------------------------------------------|
| Correo Correo Celular 0 Carta Elegir opción                                                                                                    | Correo Correo Celular  0 Carta Elegir opción compromis o Ingrese la información del revisor, y seleccione la opción adecuada respecto a la carta de compromiso. Si cumple con todo lo anterior, presione el botón Crear Grupo.                                                                                                | Apellido                                 | Apellido                                                                                                    |
| Celular 0<br>Carta Elegir opción                                                                                                    | Celular 0<br>Carta Elegir opción<br>compromis<br>o<br>Ingrese la información del revisor, y seleccione la opción adecuada respecto a la carta de compromiso. Si cumple<br>con todo lo anterior, presione el botón Crear Grupo.                                                                                                | Correo                                   | Correo                                                                                                    |
| Carta Elegir opción                                                                                                    | Carta Elegir opción<br>compromis<br>o<br>Ingrese la información del revisor, y seleccione la opción adecuada respecto a la carta de compromiso. Si cumple<br>con todo lo anterior, presione el botón Crear Grupo.                                                                                                    | Celular                                  | 0                                                                                                    |
| )                                                                                                    | O<br>O<br>Ingrese la información del revisor, y seleccione la opción adecuada respecto a la carta de compromiso. Si cumple<br>con todo lo anterior, presione el botón Crear Grupo.                                                                                                    | Carta                                    | Elegir opción                                                                                                    |
|                                                                                                    | Ingrese la información del revisor, y seleccione la opción adecuada respecto a la carta de compromiso. Si cumple<br>con todo lo anterior, presione el botón Crear Grupo.                                                                                                    | 0                                        |                                                                                                    |
| ngrese la información del revisor, y seleccione la opción adecuada respecto a la carta de compromiso. Si cump<br>on todo lo anterior, presione el botón Crear Grupo. |                                                                                                    | Ingrese la informa<br>con todo lo anteri | ación del revisor, y seleccione la opción adecuada respecto a la carta de compromiso. Si cumple<br>ior, presione el botón Crear Grupo. |

Pantalla de información de revisor en vista de estudiante

En la cuarta página se deben ingresar los datos del revisor, y al cumplir con todos los requisitos, se podrá registrar el grupo.

Para ver las tareas asignadas, se debe ingresar por medio del botón "Proyecto" -> "Ver Tareas". Aquí se muestran todas las tareas que el asesor ha asignado al grupo.

| Entrega              |                                                                            | ^ |
|----------------------|----------------------------------------------------------------------------|---|
| Descripción          | Paragraph $\sim$ <b>B</b> <i>I</i> $\mathcal{O} := \frac{1}{2}$ $\equiv$ : |   |
| Archivo del Proyecto | GRUP0_2_2022-7-TT17:28.docx                                                |   |
| Archivos Extra       |                                                                            | ~ |

Pantalla de entrega de tarea en vista de estudiante

Al ingresar a la tarea asignada, se tiene un apartado específico para la entrega del proyecto, y otro para archivos extras. Es importante que se agregue el proyecto al apartado correcto, ya que esto permite que tenga un historial de las versiones entregadas.

### Información de proyecto en vista de estudiante

| Información del Proyecto |                             | ^ |
|--------------------------|-----------------------------|---|
|                          | GRUP0_2_2022-7-7T17:28.docx |   |
|                          | Modificar Entrega           |   |

El archivo entregado tendrá un formato de nombre asignado, y cuando se entrega y todavía se encuentra dentro de la fecha de entrega o previo a la retroalimentación del asesor, se puede modificar dicha entrega.

Fuente: elaboración propia.

### Apéndice 3. Manual de usuario para administradores

Iniciar sesión en vista de administrador

| Iniciar Sesión          |                      |
|-------------------------|----------------------|
| Credenciales de usuario |                      |
| <u>A</u> Usuario        |                      |
| 合 Contraseña            |                      |
| Iniciar Sesión          | Olvidé mi contraseña |

Para obtener un usuario con el rol de administrador, se necesita solicitar al Dr. Magdiel Oliva, que se cree el usuario, y cuando esta cuenta sea creada, se enviará un correo con las credenciales temporales del usuario.

El usuario asesor debe ingresar el *link* de la página, donde se estará mostrando el botón "Iniciar Sesión" el cual redirige al *dashboard* que permitirá ingresar las credenciales.

Dentro del *dashboard* mostrado, se deberán ingresar las credenciales enviadas por medio de correo electrónico, o las credenciales configuradas posterior al cambio de contraseña.

| Recuperar Password                                                                                                    |
|----------------------------------------------------------------------------------------------------|
| Para reajustar su contraseña, envíe su dirección<br>de correo electrónico. Si podemos encontrarlo<br>en la base de datos, le enviaremos un email con<br>instrucciones para poder acceder de nuevo. |
| Correo Electrónico                                                                                                    |
| Enviar                                                                                                    |

Recuperación de contraseña

Si el usuario que desea ingresar ha olvidado la contraseña, deberá ingresar en el *link* mostrado a continuación.

En este *link* deberá ingresar el correo que está configurado junto con la cuenta del usuario.

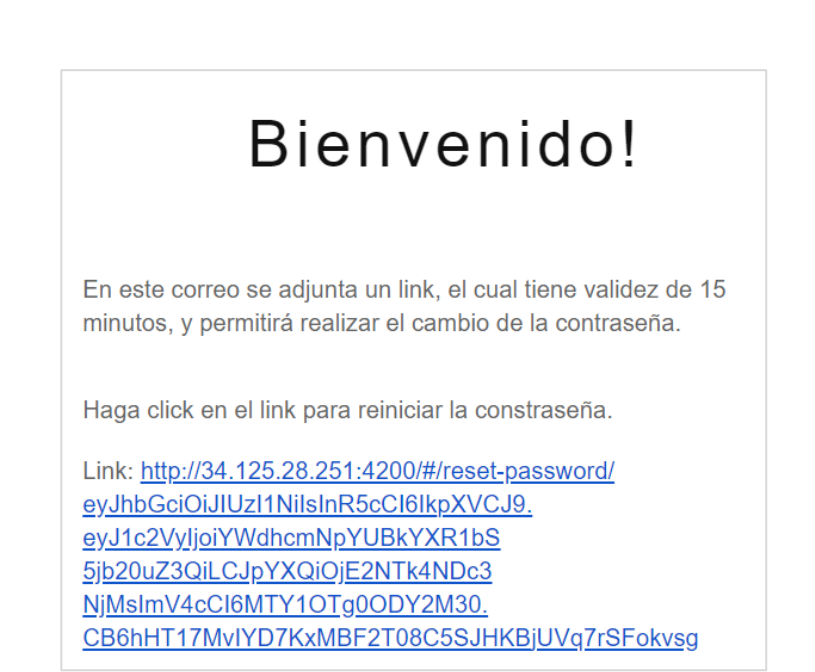

Recuperación de contraseña de administrador

El correo enviado contiene un *link*, al cual se debe ingresar para realizar el cambio de la contraseña. Este *link* será válido únicamente por 15 minutos.

| Resetear Password                  |  |
|------------------------------------|--|
| Ingresar su nueva contraseña.      |  |
| Password nuevo                     |  |
| Confirmar password                 |  |
| Solicitar re-establecer contraseña |  |

Pantalla de resetear contraseña en vista de administrador

En esta página se debe ingresar la nueva contraseña, la cual servirá para ingresar al sistema posteriormente.

| PANEL COTRAG     |                            |                                                                                                    |  |  |  |  |
|------------------|----------------------------|----------------------------------------------------------------------------------------------------|--|--|--|--|
| 🔟 Pagina Inicial | Modificar Datos Personales |                                                                                                    |  |  |  |  |
| Datos Personales | rersio                     | Production<br>Perduction<br>Persion 18.13.0.0.0                                                                                     |  |  |  |  |
| 📽 Profesor 🧹     | (orac)<br>#Backu<br>oratab | [oracleBofm -]\$ cat /etc/oratab<br>#Backup file is /oracle/app/oracle/product/11.2.0.4/db<br>oratab.bak feebil Line added by Agent |  |  |  |  |
| Estudiante <     | Bolinia<br>added<br>You ha | BBCLB GC:VGTACLE/App/oracle/product/18.0.0/dbcn_1:N<br>added by Agent<br>You have new mail in /var/spool/mail/oracle                |  |  |  |  |
| A Grupos <       | loract                     | <ul> <li>(oraclegorn −)s</li> <li>(oraclegorn −)s</li> <li>sclegorn −)s</li> </ul>                                                  |  |  |  |  |
| 🖏 Proyectos 🧹 🤇  | Nombre                     | Apellido                                                                                                    |  |  |  |  |
| Reporte General  | KEVIN                      | JACHAC                                                                                                    |  |  |  |  |
|                  | Correo Electrónico         |                                                                                                    |  |  |  |  |
|                  | agarcia@datum.com.gt       | agarcia@datum.com.gt                                                                                                    |  |  |  |  |
|                  | DPI                        |                                                                                                    |  |  |  |  |
|                  | 3006558270101              |                                                                                                    |  |  |  |  |
|                  | Teléfono Domicilio         | Teléfono Celular                                                                                                    |  |  |  |  |
|                  |                            |                                                                                                    |  |  |  |  |
|                  |                            |                                                                                                    |  |  |  |  |
|                  | Actualizar Datos           |                                                                                                    |  |  |  |  |

Actualización de datos personales de administrador

El usuario de COTRAG/administrador puede realizar la actualización de los datos personales, así como de la fotografía, ingresando a la página correspondiente, dándole clic al botón de "Datos Personales" ubicado en el menú lateral izquierdo.

Al modificar los datos, se debe asegurar de dar clic en el botón "Actualizar Datos", ubicado en la parte inferior de la pantalla.

| L COTRAG           |                                                                                                    |                                                                                                    |
|--------------------|----------------------------------------------------------------------------------------------------|----------------------------------------------------------------------------------------------------|
|                    |                                                                                                    |                                                                                                    |
| Pagina Inicial     |                                                                                                    |                                                                                                    |
| Datos Personales   |                                                                                                    | Registrar Profesor                                                                                                    |
|                    |                                                                                                    | Crear Cuenta                                                                                                    |
| Profesor           | <b>~</b>                                                                                                    | DPI                                                                                                    |
| Registrar Profesor |                                                                                                    | 요 DPI                                                                                                    |
| /er Profesores     |                                                                                                    | Código de trabajador                                                                                                    |
|                    |                                                                                                    | Codigo                                                                                                    |
| Estudiante         | <                                                                                                    | Correo Electrónico                                                                                                    |
| 2000               |                                                                                                    | @ Email                                                                                                    |
| srupos             | <b>`</b>                                                                                                    | Nombre(s)                                                                                                    |
| Proyectos          | <                                                                                                    | Nombre                                                                                                    |
|                    |                                                                                                    | Apellidos(s)                                                                                                    |
| Reporte General    |                                                                                                    | O Apellido                                                                                                    |
|                    |                                                                                                    | Horas de Contrato                                                                                                    |
|                    |                                                                                                    | O                                                                                                    |
|                    |                                                                                                    |                                                                                                    |
|                    |                                                                                                    |                                                                                                    |
|                    |                                                                                                    | Auto-Generar Password (                                                                                                    |
|                    |                                                                                                    | Crear Profesor                                                                                                    |
|                    |                                                                                                    |                                                                                                    |
|                    | COTRAG<br>Pagina Inicial<br>Patos Personales<br>Profesor<br>Registrar Profesor<br>(er Profesores<br>Estudiante<br>Srupos<br>Proyectos<br>Reporte General | COTTRAG         Pagina Inicial         Patos Personales         Vatos Personales         Vatos Personales      < |

**Registrar Profesor** 

El usuario con el rol de administrador puede registrar nuevos usuarios profesores/asesores. Para realizar dicha acción se debe ingresar al *dashboard* por medio de la opción de "Registrar Asesor", ubicada en el menú izquierdo.

#### Pantalla de asignación de contraseña en vista de administrador

| ₿ | Password        |                       |
|---|-----------------|-----------------------|
| ₿ | Repeat password |                       |
|   | Repeat password | recar por primera vez |

Al ingresar se deben llenar los campos solicitados, tomando en cuenta que el DPI debe contener 13 dígitos.

Se tienen 2 opciones en el registro del profesor. Se puede autogenerar una contraseña, la cual será temporal para el usuario, únicamente dejando activado el botón de "Auto-Generar *Password*".

Si se desactiva dicho botón, se mostrará un apartado donde se debe ingresar la contraseña por defecto que se desea asignar al usuario, e indicar si se le debe obligar al usuario a cambiarla la primera vez que ingrese al sistema.

Si se cumplen todos los requerimientos, se estará enviando una notificación al correo que se registró, con las credenciales para que el usuario ingrese al sistema.

| PANEL COTRAG       |                  |                            |                        |     |
|--------------------|------------------|----------------------------|------------------------|-----|
| 🔟 Pagina Inicial   | Profesores de la | Facultad de Ciencias Médic | as                     |     |
| Datos Personales   |                  | Q Elegir Filtro            |                        |     |
|                    | DPI              | Nombre                     | Согтео                 |     |
| Profesor v         | 1234567890123    | DIEGO ANDRE GARCIA         | kevinlabipc2@gmail.com | Mor |
| Registrar Profesor |                  | JACHAC                     |                        | Ver |
| Ver Profesores     | « Previous       | 1 Next »                   |                        |     |
|                    |                  |                            |                        |     |
|                    |                  |                            |                        |     |

Pantalla de lista de asesores en vista de administrador

El usuario administrador puede ver la lista de profesores asignados al sistema. Para realizar esta acción se debe ingresar al *dashboard* por medio del menú ubicado en la parte izquierda.

Para modificar los datos del profesor se debe ingresar en el botón "Ver" de la tabla donde aparecen los profesores.

Al ingresar se mostrará un cuadro donde se podrán ver los datos actuales y dónde se puede modificar la información del profesor. Se debe dar clic en el botón "Guardar cambios" para hacer efectivos estos cambios en la base de datos.

Pantalla de actualizar datos de asesor en vista de administrador

| Actualizar Datos            | ×                                 |
|-----------------------------|-----------------------------------|
| DPI                         | Registro de trabajador            |
| 1234567890123               | 101                               |
| Nombre(s)<br>DIEGO          | Apellido(s)<br>GARCÍA             |
| Correo Electrónico          |                                   |
| agarcia1999jachac@gmail.com | 1                                 |
| Horas de Contrato           | Horas Activas                     |
| 5                           | Horas Activas                     |
| Teléfono Celular            | Teléfono Domicilio                |
| Celular                     | Teléfono Domicilio                |
|                             |                                   |
|                             | Eliminar Registro Guardar cambios |

Para ver la lista de estudiantes registrados en el sistema se debe ingresar al *dashboard*, por medio del botón "Ver Estudiantes", el cual se encuentra en el menú del lado izquierdo. Aquí se muestra una tabla en la cual se puede ver la información del estudiante.

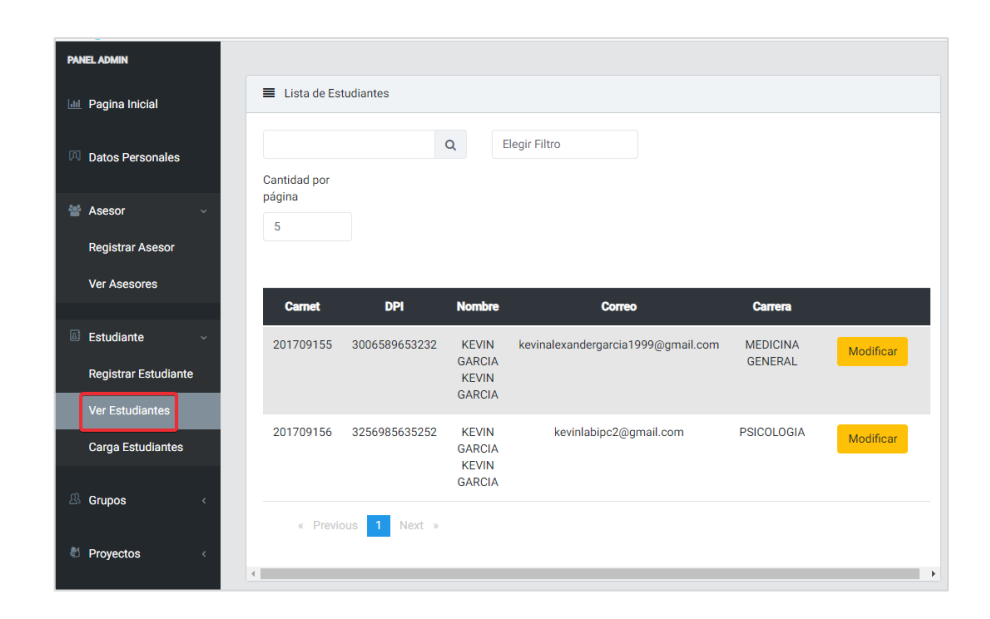

Pantalla de lista de estudiantes en vista de administrador

Al dar clic en el botón modificar se abre una ventana en la cual se muestra la información personal del estudiante.

| Actualizar Datos                   |                          |
|------------------------------------|--------------------------|
| Registro Académico                 | DPI                      |
| 201709155                          | 3006589653232            |
| Nombre(s)                          |                          |
| KEVIN GARCIA                       |                          |
| Apellido(s)                        |                          |
| KEVIN GARCIA                       |                          |
| Correo Electrónico                 |                          |
| kevinalexandergarcia1999@gmail.com |                          |
| Carrera                            |                          |
| MEDICINA GENERAL                   |                          |
|                                    |                          |
|                                    | Eliminar Guardar cambios |

Pantalla de actualizar datos en vista de administrador

Se deben ingresar todos los datos correspondientes, y se realizará la modificación al confirmar por medio del botón de guardar.

| PAN         | EL ADMIN             |                                    |
|-------------|----------------------|------------------------------------|
| <u>.111</u> | Pagina Inicial       | Carga Estudiante                   |
| А           | Datos Personales     | Ningún archivo seleccionado Browse |
| 쓥           | Asesor ~             | © Cargar datos                     |
|             | Registrar Asesor     | 📥 Descargar Plantilla              |
|             | Ver Asesores         |                                    |
| 5           | Faturd and a         |                                    |
| <u>e</u> t  | Estudiante v         |                                    |
|             | Registrar Estudiante |                                    |
|             | Ver Estudiantes      |                                    |
|             | Carga Estudiantes    |                                    |

### Carga de estudiantes por carga masiva

Se tiene la funcionalidad para realizar una carga masiva de estudiantes.

Para esto se debe descargar la plantilla, la cual se puede obtener por medio del botón "Descargar Plantilla".

La plantilla contiene algunos datos de ejemplo. Es importante que no se elimine la cabecera, la cual nombra cada uno de los campos.

Al subir la plantilla se debe dar clic en el botón "Cargar Datos".

| Datos a ser ca | rgados        |                   |                    |                                    | 3       |
|----------------|---------------|-------------------|--------------------|------------------------------------|---------|
| Carnet         | DPI           | Nombres           | Apellidos          | Correo                             | Quitar  |
| 201709130      | 4585632582525 | Carga<br>nombre 1 | Carga<br>apellido1 | kevinalexandergarcia1999@gmail.com | ×       |
| 201709131      | 1204585652525 | Carga<br>nombre 2 | Carga<br>apellido1 | kevinalexandergarcia1999@gmail.com | ×       |
|                |               |                   |                    | Cancelar Registra                  | r datos |

### Lista de datos en carga masiva

Se mostrará una tabla como la que se tiene en la imagen anterior, la cual contiene los datos cargados, y permite eliminar alguno.

Para completar la carga se debe dar clic en el botón "Registrar Datos".

Se estará enviando un correo a los estudiantes con las credenciales para que ellos accedan al sistema.

## **Registrar Grupos**

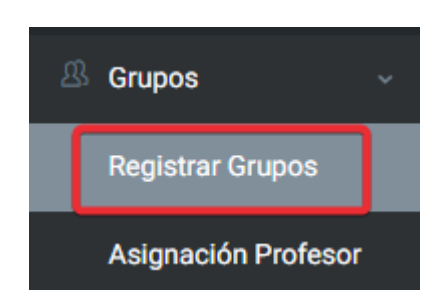

En el sistema el registro de los grupos y de los proyectos se realizan en el mismo paso.

Para realizar el registro se debe ingresar en el *dashboard* de registro de grupos, dando clic en el botón "Registrar Grupo", en el menú izquierdo de la pantalla.
Información de trabajo en vista de administrador

| Nombre del Trabajo                 | Nombre                                                                           |
|------------------------------------|----------------------------------------------------------------------------------|
| Modalidad de<br>trabajo            | Elegir modalidad                                                                 |
| Linea de<br>investigación          | Elegir Linea                                                                     |
| Carta<br>compromiso<br>Estudiantes | Elegir opción                                                                    |
|                                    | Agregar Integrante                                                               |
| Ingrese la información gen         | eral del proyecto, y agregue como mínimo 1 estudiante. Luego presione siguiente. |

Inicialmente se muestran un conjunto de páginas donde se deben ingresar los datos. En la primera página se deben ingresar datos como la modalidad de registro del grupo, así como el nombre del proyecto, línea de investigación y se debe indicar si se tienen las cartas correspondientes.

Es necesario verificar en el "Reporte General" todos los proyectos registrados, para evitar que múltiples proyectos tengan nombres similares.

Se deben agregar integrantes al grupo, para eso se debe dar clic en el botón "Agregar Integrante" en la parte inferior de la pantalla.

## Q Elegir Filtro Nombre Estudiante Carnet Nombre « Previous 1 Next »

Agregar estudiante a grupo en vista de administrador

Se mostrará una tabla donde se debe ingresar el carnet o el nombre del estudiante, y en dicha tabla únicamente se mostrarán los estudiantes que no pertenezcan a ningún grupo.

| Nombre                                   | Nombre                                                                                    |
|------------------------------------------|-------------------------------------------------------------------------------------------|
| Apellido                                 | Apellido                                                                                  |
| Correo                                   | Correo                                                                                    |
| Celular                                  | 0                                                                                         |
| Carta<br>compromis<br>o                  | Elegir opción                                                                             |
| Ingrese la informa<br>presione siguiente | ción del asesor, y seleccione la opción adecuada respecto a la carta de compromiso. Luego |

Información de asesor en vista de administrador

En la segunda página se deben ingresar los datos del asesor.

| Informació              | n del <b>Coasesor</b> |
|-------------------------|-----------------------|
| Nombre                  | Nombre                |
| Apellido                | Apellido              |
| Correo                  | Correo                |
| Celular                 | 0                     |
| Carta<br>compromis<br>o | Elegir opción         |
| presione siguiente.     |                       |
| Previous 1              | 2 3 4 Next            |

Información de coasesor en vista de administrador

En la tercera página se deben ingresar los datos del coasesor.

| ■ Infor                     | mación                     | del <b>Revisor</b>                                                                                                    |          |
|-----------------------------|----------------------------|----------------------------------------------------------------------------------------------------|----------|
| Nombre                      |                            | Nombre                                                                                                    |          |
| Apellido                    |                            | Apellido                                                                                                    |          |
| Correo                      |                            | Correo                                                                                                    |          |
| Celular                     |                            | 0                                                                                                    |          |
| Carta<br>compron<br>o       | nis                        | Elegir opción                                                                                                    |          |
| Ingrese la i<br>con todo lo | nformació<br>) anterior, p | n del revisor, y seleccione la opción adecuada respecto a la carta de compromiso. S<br>xresione el botón Crear Grupo. | i cumple |
| Previous                    | 1 2                        | 2 3 4 Next                                                                                                    |          |
|                             |                            | Crear Grupo                                                                                                    |          |

Información de revisor en vista de administrador

En la cuarta página se deben ingresar los datos del revisor, y al cumplir con todos los requisitos, se podrá registrar el grupo.

| PANEL ADMIN         |                     |                      |           |                   |
|---------------------|---------------------|----------------------|-----------|-------------------|
| 🔟 Pagina Inicial    | Asignación Profesor |                      |           |                   |
| A Datos Personales  | Nombre del proyecto | Fecha de inscripción | Modalidad | Asignar           |
| 矕 Profesor 🧹        | Medicina 10         | 06/08/2022           | TESIS     | Q Buscar Profesor |
| Estudiante <        |                     |                      |           | •                 |
| 😃 Grupos 🛛 🗸        |                     |                      |           |                   |
| Registrar Grupos    |                     |                      |           |                   |
| Asignación Profesor |                     |                      |           |                   |
| 🖏 Proyectos         |                     |                      |           |                   |
| Reporte General     |                     |                      |           |                   |

## **Asignar Profesor**

Posterior al registro, se necesita asignar el profesor al grupo. Para esto se necesita ingresar a la pantalla de "Asignación Profesor", donde se mostrará una tabla, donde únicamente se tienen los grupos pendientes de que les asignen un profesor.

Se debe dar clic en el botón "Buscar Profesor", en donde se mostrarán los profesores disponibles.

| Buscar Profesor |               |             |            | ×     |
|-----------------|---------------|-------------|------------|-------|
| Q               | Elegir Filtrc | ]           | •          |       |
| DPI             |               | Nombre      |            |       |
| 1234567890123   |               | DIEGO GARCÍ | A          | 0     |
| « Previous 1    | Next »        |             |            |       |
|                 |               | Cerrar      | Guardar ca | mbios |

## Elección de asesor

Seleccionar el profesor por medio del lado derecho de la tabla y guardar los cambios.

## Brindar retroalimentación

| Fecha            | Documento Entregado            | Retroalimentación |
|------------------|--------------------------------|-------------------|
| 2022-10-21 03:54 | 1_22 MDGJ_2022-9-17T21:55.docx | 0                 |
| 2022-10-20 05:32 | 1_22 MDGJ_2022-9-19T22:26.docx | ¢                 |

Cuando el asesor aprueba el trabajo, al administrador se aparece dicho trabajo en la sección de "Proyectos" -> "Aprobados" -> "Por asesor".

Al ingresar al trabajo, se mostrará un conjunto de bloques, donde se puede ver también el apartado de "Retroalimentaciones". Dentro de este se muestran las versiones enviadas por el asesor.

Al dar clic en el botón "Ver" se puede dar la retroalimentación y modificarla.

Fuente: elaboración propia.

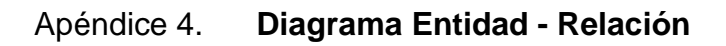

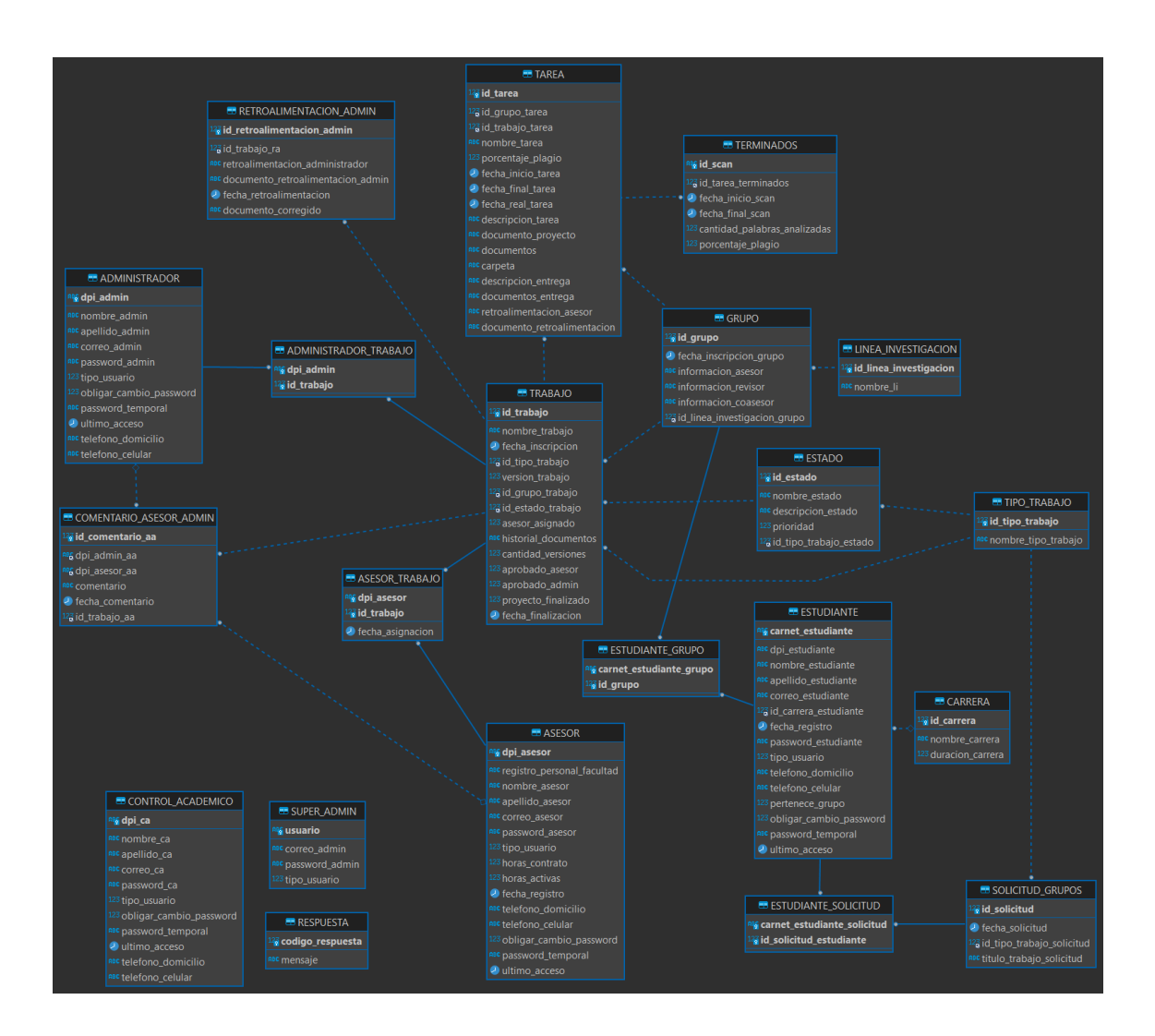

Diagrama de base de datos que modela los datos del sistema.

Fuente: elaboración propia.